## Gasbeschaffenheitsmessgerät EMC 500/500-L

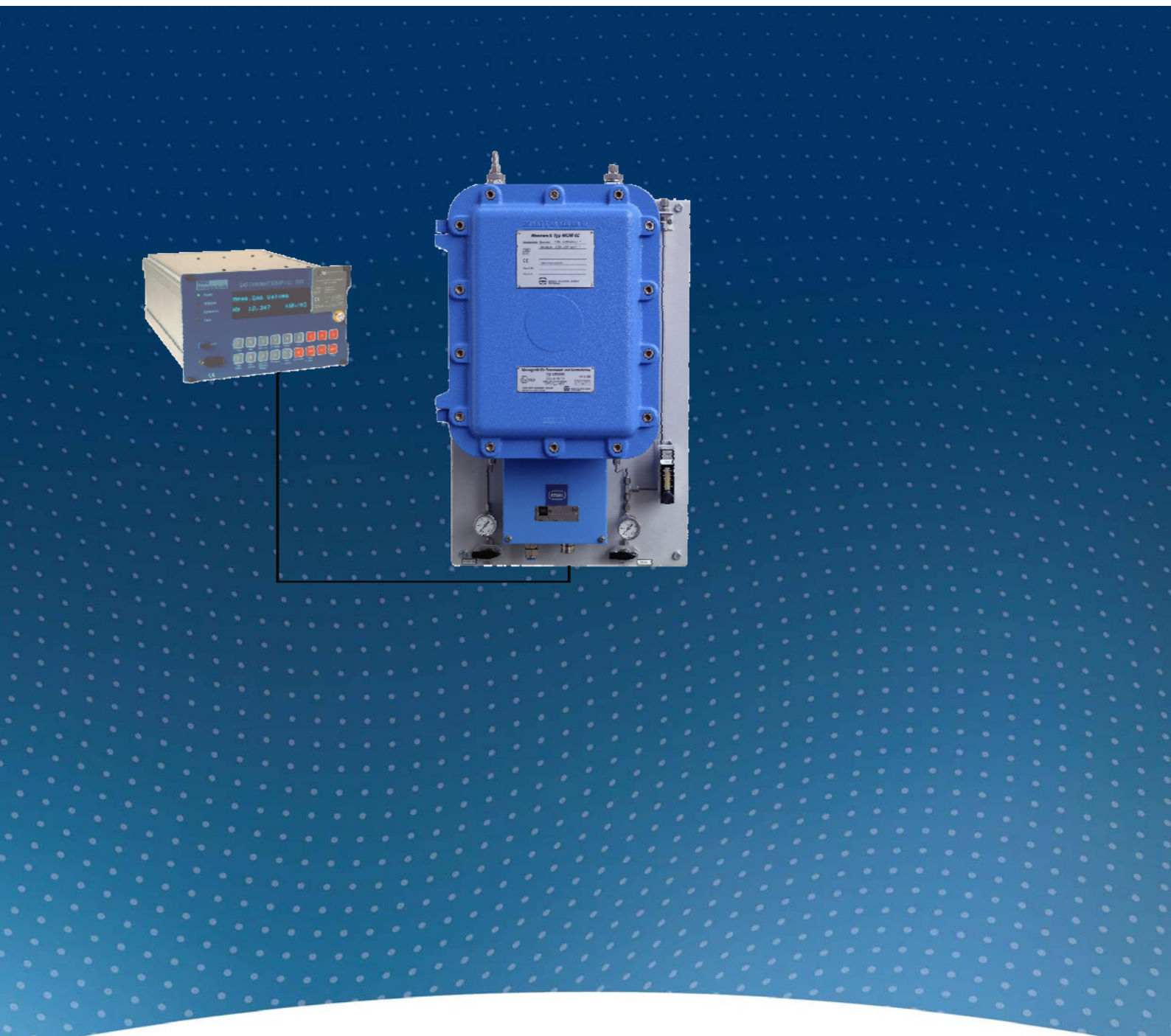

BEDIENUNGSANLEITUNG

Serving the Gas Industry Worldwide

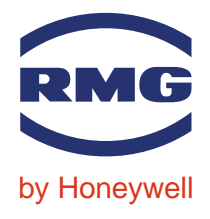

**STAND FEBRUAR 2008** 

Hinweis:

Papier aktualisiert sich leider nicht automatisch, die technische Entwicklung schreitet aber ständig voran. Somit sind technische Änderungen gegenüber Darstellungen und Angaben dieser Bedienungsanleitungen vorbehalten. Die aktuellste Version dieses Handbuchs (und die weiterer Geräte) können Sie aber bequem von unserer Internet-Seite **www.rmg.com** herunterladen.

RMG Messtechnik GmbH Otto-Hahn-Straße 5 35510 Butzbach Fax: 06033 / 897-130 E-mail: Messtechnik@Honeywell.com

#### Telefonnummern: Zentrale: 06033 / 897-0 Kundendienst: 06033 / 897-127 Ersatzteile: 06033 / 897-173

Manual EMC 500 · DE01 · 2008-02

| EINFÜHRUNG1                                                   |
|---------------------------------------------------------------|
| Funktionsprinzip2                                             |
| Blockschaltbild                                               |
| Aufbau Ex-Ausführung                                          |
| Aufbau Non Ex-Ausführung                                      |
| Mess- und Elektronikeinneit                                   |
| Gesamtanordnung                                               |
| Anordnung mit Analysenrechner GC 9000 7                       |
| BETRIEBSVORSCHRIFTEN FÜR DIE EXPLOSIONSGESCHÜTZTE AUSFÜHRUNG8 |
| Allgemeine Hinweise                                           |
| Druckfestes Gehäuse8                                          |
| Anschlussgehäuse in erhöhter Sicherheit8                      |
| Wartung9                                                      |
| Sicherheitsmaßnahmen9                                         |
| Wartungsarbeiten9                                             |
| Instandsetzung9                                               |
| INBETRIEBNAHME                                                |
| Standort des EMC 50010                                        |
| Mechanischer Anschluss10                                      |
| Elektrische Anschlüsse11                                      |
| Anschlussdose Messwerk 11                                     |
| Klemmenbelegung für Ausführung mit analoger Übertragung 11    |
| Anschlussplan Messwerk (digitale Ubertragung)                 |
| Warmlaufphase                                                 |
| Erste Kalibrierung                                            |
| BETRIEB                                                       |
| Automatische Nachkalibrierung14                               |
| Manuelle Kalibrierung14                                       |
| Ablauf einer Kalibrierung15                                   |
| Prüfgasanalyse15                                              |
| Wartung15                                                     |
| ANALYSENRECHNER GC 900016                                     |
| Frontplatte GC 900018                                         |
|                                                               |

#### INHALT

| De |                                                                      | 10          |
|----|----------------------------------------------------------------------|-------------|
| ве | alenung GC 9000                                                      | .19         |
| 1  | Beschreibung der Funktionstasten                                     | . 19        |
|    | Sonderlästen                                                         | . 20        |
|    | Fullktion Fehler anzeigen / Fehler loschen                           | . Z I<br>21 |
|    | Fehler löschen                                                       | 21          |
|    | Bedienungsbeispiele                                                  | . 21        |
|    | Anzeigen von Messwerten, Konstanten und Betriebsarten                | 21          |
|    | Freigabe der Programmierung<br>Programmierung einer neuen Konstanten | 22          |
|    | Allgemeines zur Eingabe neuer Werte:                                 | 23          |
|    | Programmierung eines neuen Modus                                     | 24          |
|    | Programmierung Stromausgänge                                         | 24          |
| Кс | oordinatensystem GC 9000                                             | .25         |
| I  | Übersicht über die Matrix                                            | . 25        |
|    | Aufbau einer Spalte                                                  | . 26        |
| Re | schreibung der einzelnen Snalten                                     | 27          |
|    | FMC-Kalibrierung                                                     | 27          |
|    | EMO Kansholung                                                       | 28          |
|    | EMO Ronstanten<br>FMC-Modus                                          | 29          |
|    | EMG-Archive                                                          | . 30        |
|    | Stromausgang 1                                                       | . 31        |
|    | Stromausgang 2                                                       | . 32        |
| ;  | Stromausgang 3                                                       | . 33        |
| ;  | Stromausgang 4                                                       | . 34        |
| ;  | Serielle Schnittstellen                                              | . 35        |
|    | Auswahl Berechnung                                                   | . 36        |
|    | Messwerte                                                            | . 37        |
| l  | DSfG Füllstandsregister                                              | . 39        |
|    | Druckersteuerung                                                     | . 41        |
| l  | Datum                                                                | . 42        |
| I  | Uhrzeit                                                              | . 42        |
| l  | Fehler                                                               | . 43        |
|    | DSfG                                                                 | . 44        |
|    | EMC-Sensor 1                                                         | . 47        |
| l  | EMC-Sensor 2                                                         | . 48        |
| l  | EMC-Druck                                                            | . 49        |
| l  | EMC-Gehäusetemperatur                                                | . 50        |
|    | EMC-Blocktemperatur                                                  | . 51        |
| '  | Versionsparameter                                                    | . 52        |
| Α  | Blockschaltbild GC 9000                                              | .53         |
| В  | Technische Daten                                                     | .54         |
| С  | Anschlussplan GC 9000                                                | .56         |
| D  | Fehlerliste                                                          | .57         |
| Е  | Montageanleitung für Rohrverschraubungen                             | .60         |

# Einführung

Der Messwertgeber EMC 500 / 500-L ermittelt **kontinuierlich** neben dem **Brennwert** auch **Heizwert, Wobbeindex und Normdichte** von Brenngasen.

Der Wobbeindex ist eine Messgröße zur Überwachung und Regelung der Wärmeleistung von Gasbrennern und ist wie folgt definiert:

$$W = \frac{H}{\sqrt{d_v}} \qquad d_v = \frac{\rho_n}{\rho_{n,Luft}}$$

mit:

- W Wobbeindex (W<sub>i</sub>, W<sub>s</sub>)
- H Brennwert (Hi, Hs)
- dv Dichteverhältnis
- ρ<sub>n</sub> Normdichte des Messgases
- $\rho_{\text{n,Luft}}$  Normdichte der Luft

Die Wärmeleistung eines Gasbrenners lässt sich konstant halten, wenn die Gaszufuhr so geregelt wird, dass der Wobbeindex konstant bleibt.

Brennwert, Heizwert und Normdichte sind wärmetechnische Größen, die zur Überwachung von Gaszusammensetzung und Energieinhalt von Brenngasen dienen.

Der Messwertgeber EMC 500 ist geeignet für Abrechnungsmessungen von Brennwert, Normdichte und CO<sub>2</sub>-Gehalt in natürlichen Erdgasen und deren Mischungen nach G 260, 2. Gasfamilie. Die Ausführung EMC 500-L ist auch geeignet für Erdgase, die mit bis zu 20% Luft konditioniert wurden und misst eichamtlich Brennwert und CO<sub>2</sub>-Gehalt. Die ebenfalls gemessene Normdichte kann nach einer Sonderprüfung zur Berechnung der Kompressibilitätszahl verwendet werden.

Der Messwertgeber EMC 500 / 500-L bestimmt im Gegensatz zu den herkömmlichen Methoden die Messwerte ohne Verbrennung des Messgases.

Die verbrennungslose Messung bringt markante Vorteile mit sich,wie z.B:

- geringer Wartungsaufwand
   ⇔ keine Reinigung des Brenners
   ⇔ keine Wartung der Luftzufuhr
- keine Verbrennungsluftversorgung notwendig, dadurch kein Einfluss der Umgebungsluft auf den Messwert
- keine ungewünschte Wärmeentwicklung am Aufstellungsort

Der EMC 500 / 500-L erfasst Messwertänderungen in kürzester Zeit. Somit ist auch die automatische Nachkalibrierung innerhalb weniger Minuten abgeschlossen. Außerdem erfolgt eine min/max-Überwachung der Messwerte sowie eine Temperaturüberwachung des Sensors.

### Funktionsprinzip

Kernstück des EMC 500 Messwertgebers sind zwei thermische, gasartenabhängige Sensoren, mit denen die Wärmekapazität, die Wärmeleitfähigkeit und die Viskosität des Gases gemessen werden. Da diese Größen in einem weiten Bereich eine Funktion des Brennwertes darstellen, ist es möglich, aus diesen Messwerten den Brennwert und den Heizwert zu berechnen.

Weiterhin wird der Druckabfall über einen Strömungswiderstand gemessen. Da der Druckabfall bei gleichbleibender Gastemperatur eine Funktion der Gasdichte ist, lässt sich damit die Normdichte des Gases bestimmen. Aus Brennwert und Normdichte wird dann der Wobbeindex berechnet.

Mit einem Infrarot-Sensor wird der CO<sub>2</sub>-Anteil gemessen, der neben Brennwert und Normdichte für die Berechnung der Kompressibilitätszahl nach GERG 88-S benötigt wird.

#### Blockschaltbild

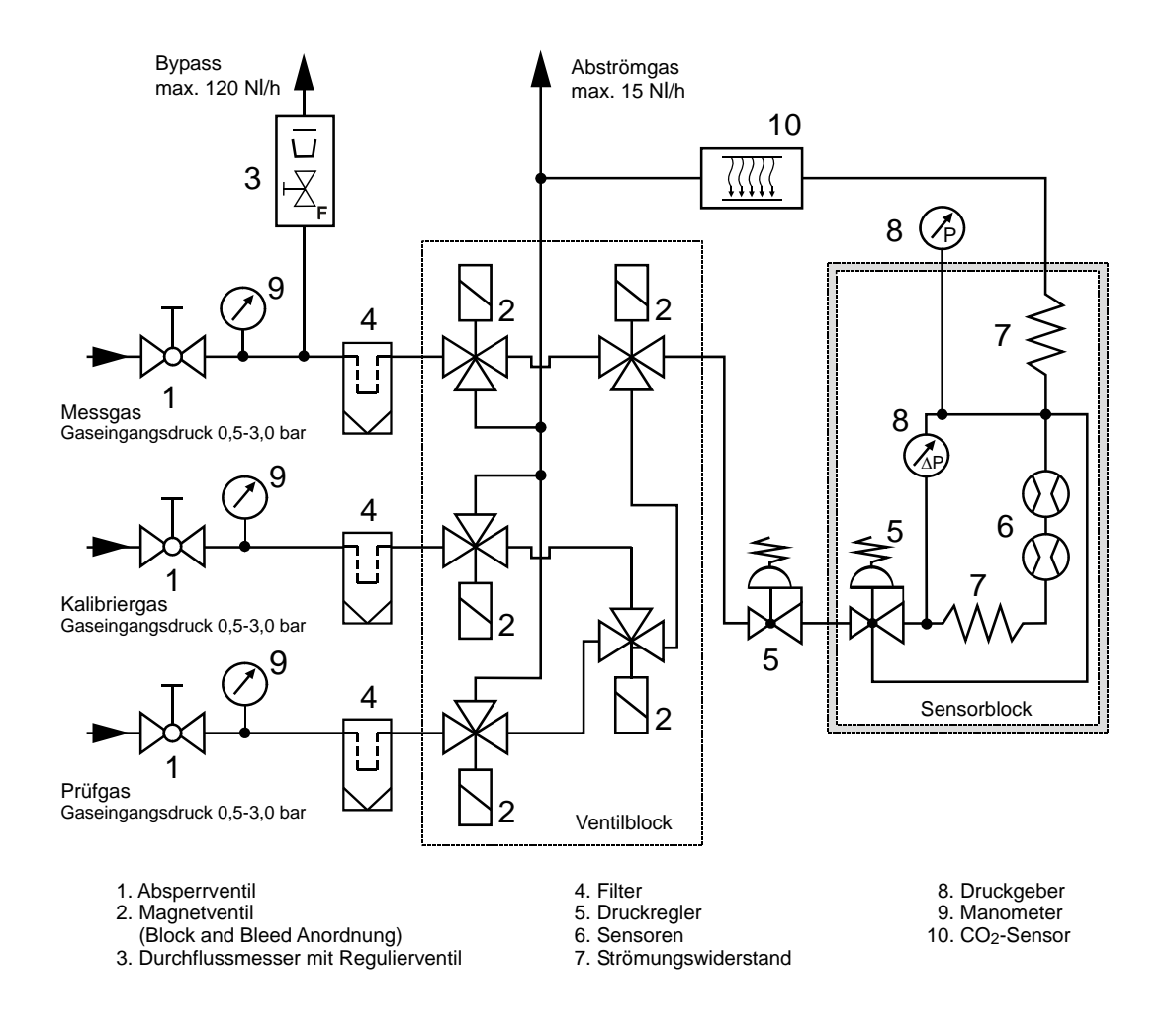

#### Aufbau Ex-Ausführung

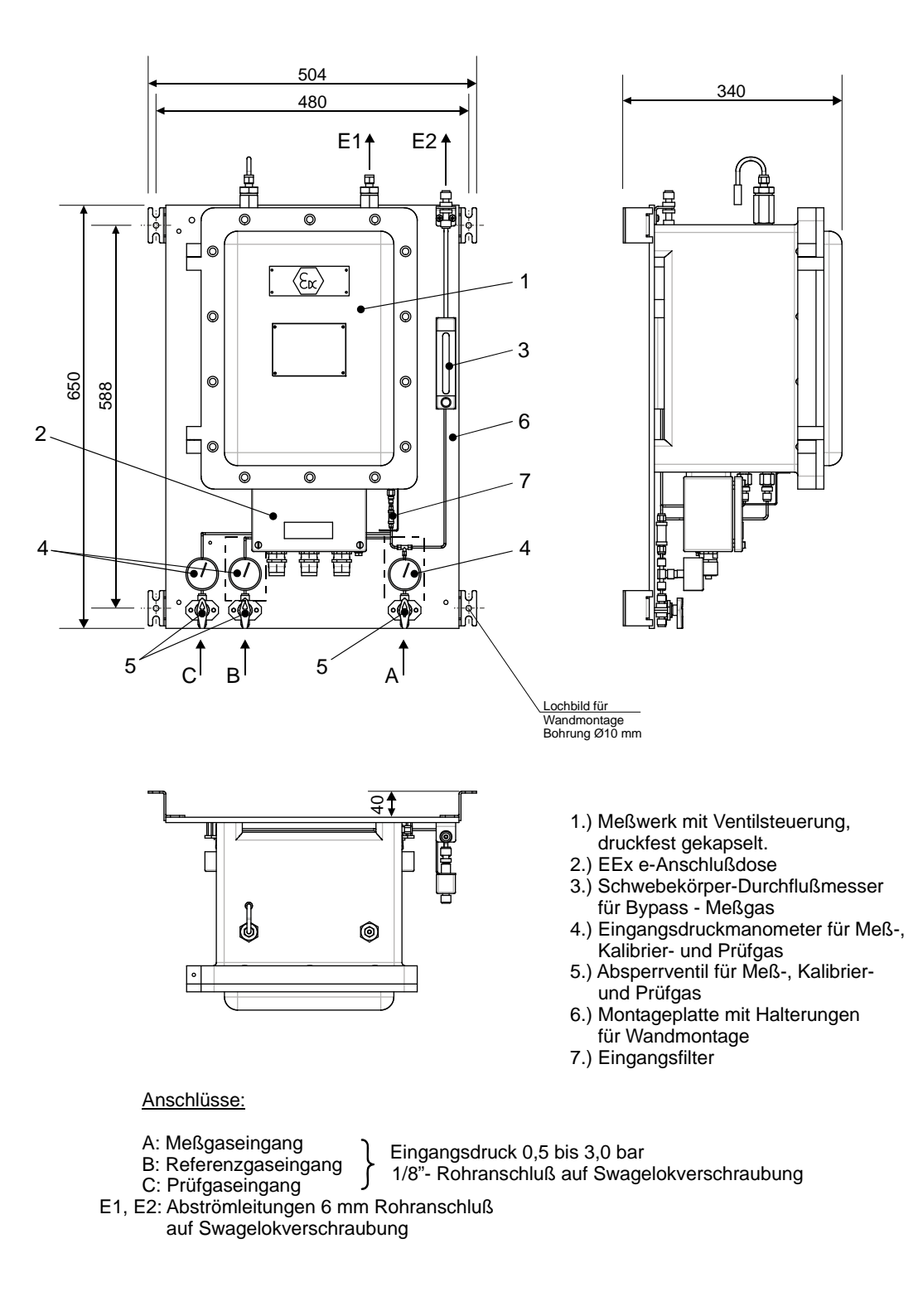

#### Aufbau Non Ex-Ausführung

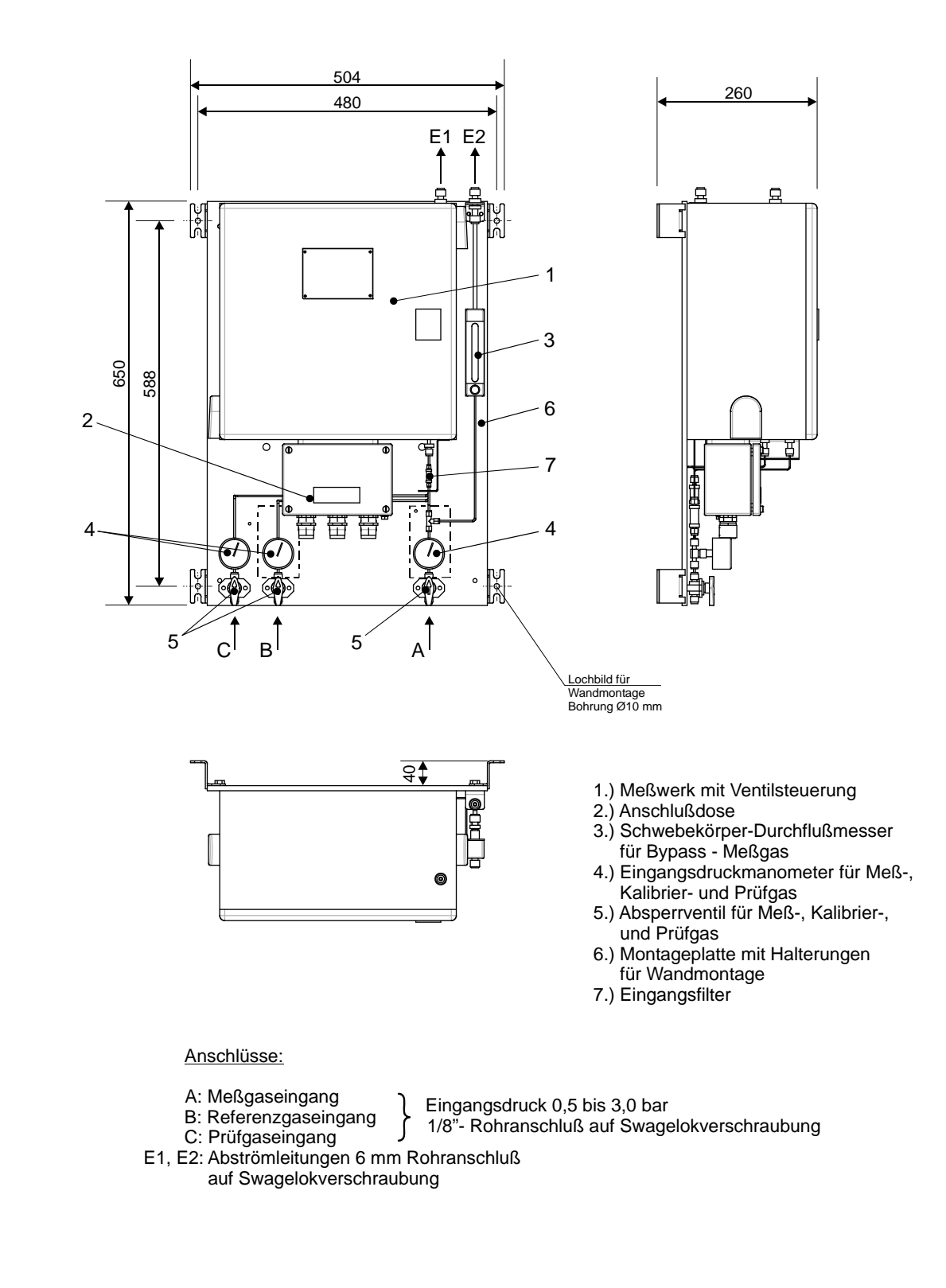

#### Mess- und Elektronikeinheit

![](_page_8_Figure_2.jpeg)

- 1. Sensorblock beheizt und isoliert
- 2. Druckminderer (Stufe 1)
- Druckaufnehmer Typ
   Infrarot-Sensor (CO<sub>2</sub>)
- 5. Magnetventilblock mit 3/2-Wege-Magnetventil
- 6. Leitungsfilter Typ SS-2F-2
- 7. Montageplatte
- 8. Netztrafo
- (nur aktiv bei 230 V Ausführung)
- 9. Meßelektronik-Platine

#### Sensorblock

6

![](_page_9_Figure_2.jpeg)

#### Gesamtanordnung

Das komplette System besteht aus dem Messwerk und dem Analysenrechner GC 9000 (zur Steuerung und Auswertung der Analyse). Der Analysenrechner beinhaltet folgende Funktionen:

- Eichfähige Bestimmung von Brennwert, Normdichte und CO<sub>2</sub>-Anteil.
- Nicht eichfähige Bestimmung von Wobbezahl, Heizwert und Dichteverhältnis sowie Überwachung des Stickstoffanteils.
- Bus-Schnittstelle (DSfG oder Modbus ASCII)
- Bedienung wie beim Prozessgaschromatographen.

#### Anordnung mit Analysenrechner GC 9000

![](_page_10_Figure_8.jpeg)

# Betriebsvorschriften für die explosionsgeschützte Ausführung

### **Allgemeine Hinweise**

8

Das Messgerät für Brennwert und Normdichte EMC 500 in der Ex-Ausführung ist ein explosionsgeschütztes elektrisches Betriebsmittel der Zündschutzart "Druckfeste Kapselung" mit Anschlussgehäuse der Zündschutzart "Erhöhte Sicherheit".

Kennzeichnung II 2G EEx de IIB T4

Das Gerät entspricht den Bestimmungen der Richtlinie 94/9/EG (ATEX 100a). Es kann in explosionsgefährdeten Bereichen in Zone 1, die durch Gase und Dämpfe, die der Explosionsgruppe IIB und der Temperaturklasse T4 zugeordnet sind, gefährdet sind, installiert werden.

Bei der Installation und dem Betrieb sind grundsätzlich die zutreffenden Verordnungen und Bestimmungen zu beachten.

Das Gerät ist, bezogen auf den Explosionsschutz, für einen Umgebungstemperaturbereich von -20 bis +60°C zugelassen. Für die eichamtliche Messung muss die Umgebungstemperatur jedoch zwischen -20 und +55°C liegen!

Das Gerät ist vor direktem Witterungseinfluss zu schützen.

### Druckfestes Gehäuse

Das druckfeste Gehäuse hat keinen Verriegelungsschalter.

Es ist darauf zu achten, dass vor dem Öffnen des Gehäuses die Spannung abgeschaltet ist und danach die Wartezeit von 1 Minute eingehalten wird.

(Siehe Hinweis auf dem Typenschild)

### Anschlussgehäuse in erhöhter Sicherheit

Beim elektrischen Anschluss des Gerätes ist auf die richtige Spannungsversorgung zu achten (siehe Angaben auf dem Typenschild).

Der Kabeldurchmesser der Zuleitungen muss innerhalb des Klemmbereichs der Kabeleinführung liegen.

Nicht benutzte Öffnungen für Leitungseinführungen sind durch schlagfeste, gegen Selbstlockern und Verdrehen gesicherte Verschluss-Stopfen zu verschließen.

Beim Schließen ist zu beachten, dass die Dichtungen wirksam bleiben um die Schutzart IP 54 zu gewährleisten.

Manual EMC 500 · DE01 · 2008-02

### Wartung

Explosionsgeschützte elektrische Steuerungen sind einer regelmäßigen Wartung zu unterziehen. Die Zeitintervalle dieser Prüfung hängen von den Betriebs-und Umweltbedingungen ab. Wir empfehlen mindestens eine Überprüfung pro Jahr (evtl. in Verbindung mit der jährlichen eichtechnischen Überprüfung des EMC 500).

### Sicherheitsmaßnahmen

Arbeiten an unter Spannung stehenden elektrischen Betriebsmitteln sind in explosionsgefährdeten Bereichen grundsätzlich verboten (außer bei eigensicheren Stromkreisen).

In Sonderfällen können auch Arbeiten durchgeführt werden, wenn sichergestellt ist, dass keine explosionfähige Atmosphäre vorhanden ist.

Dies darf nur mit explosionsgeschützten, zugelassenen Messgeräten geschehen.

### Wartungsarbeiten

Da druckfeste Gehäuse durch den zünddurchschlagsicheren Spalt nur bedingt wassergeschützt sind (IP54), ist auf Wasseransammlung im Gehäuse zu achten.

Angerostete Spalte dürfen nicht durch Schleifmittel oder Drahtbürsten gereinigt werden, sondern nur auf chemischem Weg, z.B. mit reduzierenden Ölen.

Anschließend sind Spalte wieder sorgfältig mit säurefreien Korrosionsschutzmitteln, z.B. ESSO RUST BAN 397, Mobil Oil Tecrex 39 oder gleichwertigen zu schützen.

Die Dichtung beim Ex-e-Gehäuse ist auf Beschädigungen zu überprüfen und gegebenenfalls auszutauschen.

Kabelverschraubungen und Verschlußstopfen auf festen Sitz prüfen.

Beschädigungen an den Gehäusen können den Ex-Schutz aufheben!

### Instandsetzung

Wird das Gerät hinsichtlich eines Teiles, von dem der Ex-Schutz abhängt, instandgesetzt, so darf es erst wieder in Betrieb genommen werden, nachdem es von einem anerkannten Sachverständigen überprüft wurde.

Werden Instandsetzungen vom Hersteller durchgeführt, ist keine Abnahme durch einen Sachverständigen erforderlich.

## Inbetriebnahme

### Standort des EMC 500

![](_page_13_Picture_3.jpeg)

Die Non-Ex Ausführung des Messwertgebers EMC 500 darf nicht in explosionsgefährdeten Bereichen aufgestellt werden!

Der EMC 500 ist geeignet für den Einsatz in Aufstellungsräumen, die der PTB-A 7.62 entsprechen. Abweichend hiervon darf die Raumtemperatur im Aufstellungsraum des Messwerks WOM 02 zwischen -20°C und +55°C liegen.

### **Mechanischer Anschluss**

Der EMC 500 verfügt über 3 Gaseingänge (Messgas, Kalibriergas und Prüfgas) und einen Gasausgang.

Zusätzlich ist noch ein Bypass installiert, der bei langen Zuleitungen und hohen Drücken zugeschaltet werden kann, um die Reaktionszeit zu verkürzen. Der Durchfluss durch den Bypass wird mit dem Regulierventil (3) eingestellt.

Die beiden Eingänge sind in Swagelok 1/8" ausgeführt und können mit Drücken von min.
 500 mbar und max. 3,0 bar beaufschlagt werden.

Die Gasausgänge sind in Swagelok 6 mm ausgeführt.
 Die Abblaseleitung sollte direkt ins Freie oder in eine Sammelleitung geführt werden. Dabei ist darauf zu achten, dass kein Rückdruck aus einer Sammelleitung ansteht.
 Bei längeren Abblaseleitungen sollte man den Ausgang des EMC 500 auf 12 mm aufweiten.
 Die Bypass-Abblaseleitung darf bei kleinen Rohrdurchmessern nicht zusammen mit der Abgasleitung weggeführt werden, da sonst bei hohem Durchfluss der Bypassleitung ein Rückdruck in der Abgasleitung entstehen kann.

Beachten Sie die Montageanleitung für Swagelok-Verbindungen im Anhang. Insbesondere dürfen diese Verbindungen nicht nachgezogen werden, da sie sonst undicht werden.

### Elektrische Anschlüsse

#### Anschlussdose Messwerk

![](_page_14_Figure_3.jpeg)

#### Klemmenbelegung für Ausführung mit analoger Übertragung

| Messwerk<br>Klemme | Analysenrechner<br>Stecker / Klemme | Signal           |
|--------------------|-------------------------------------|------------------|
| 1                  | L                                   | 230 / 115 V AC   |
| 2                  | N                                   | 230 / 115 V AC   |
| 3                  | L                                   | +24 V DC         |
| 4                  | N                                   | -24 V DC         |
| 5                  |                                     | ТА               |
| 6                  | RS 422                              | ТВ               |
| 7                  | Schnittstelle                       | DA               |
| 8                  |                                     | DB               |
| 9                  |                                     | + I Aus (Option) |
| 10                 |                                     | - I Aus (Option) |
| 11                 | RS 232                              | TxD              |
| 12                 | Schnittstelle                       | RxD              |

Regional Achten Sie darauf, ob das Gerät eine Versorgungsspannung von 230 V oder 24 V benötigt!

IP Zur Spannungsversorgung sind geschirmte Netzkabel zu verwenden!

#### **INBETRIEBNAHME**

#### Anschlussplan Messwerk (digitale Übertragung)

![](_page_15_Figure_2.jpeg)

Manual EMC 500 · DE01 · 2008-02

### Warmlaufphase

Um sichere Messwerte zu erhalten, muss der Messwertgeber, wie jedes andere Messgerät, "warmlaufen".

Das hat im wesentlichen folgende Gründe:

- Der Sensorblock des EMC 500, wo die Sensoren und die Druckregler untergebracht sind, wird auf eine konstante Temperatur von ca. +65°C beheizt. Um den Innenraum aufzuheizen benötigt man diese Warmlaufphase.
- Druckregler und Drucksensor benötigen diese Zeit, um sich zu stabilisieren.

Bei der Erstinbetriebnahme oder nach längerem Trennen des Gerätes vom Messgas oder von der Versorgungsspannung muss eine Warmlaufphase von ca. 30 Minuten eingehalten werden. Während dieser Zeit sollte das Messgas aufgeschaltet sein, damit sich die Druckregler und der Drucksensor stabilisieren.

Die Warmlaufphase wird vom Gerät selbst überwacht. Während dieser Zeit werden in der Anzeige alternierend der Text "Startbetrieb", die Solltemperatur und die aktuelle Sensorblock-Temperatur angezeigt.

Ist die Solltemperatur erreicht, dann startet, falls dies in Feld D 2 so eingestellt wurde, automatisch eine Kalibrierung.

Erst nach erfolgreicher Kalibrierung wird der Messbetrieb gestartet.

### Erste Kalibrierung

Zuerst muss ein Kalibriergas angeschlossen werden. Überprüfen Sie, ob die im Analysenrechner programmierten Sollwerte des Kalibriergases (Werte für Brennwert, Heizwert, Wobbeindex und Normdichte) mit dem Zertifikat des Kalibriergases übereinstimmen. Notfalls sind sie über die Tastatur einzugeben.

Hat der EMC 500 nach dem Warmlaufen seine Temperatur erreicht und haben sich die Druckregler und der Drucksensor stabilisiert, wird automatisch eine Kalibrierung durchgeführt. Eine weitere Kalibrierung erfolgt nach ca. 3 h.

Mit der Taste "GC-Status" kann man die entsprechende Spalte anwählen. Mit der Taste " $\downarrow$ " blättert man zu den Feldern für die Sollwerteingabe (A 13, A 16, A 19, A 22 und A 25). Eine genauere Beschreibung finden Sie im Abschnitt "Analysenrechner".

Sind die Sollwerte eingegeben, dann kann man in Feld A2 durch Drücken der Taste "\*" bei geöffnetem Eingabeschalter eine Kalibrierung starten.

# Betrieb

### Automatische Nachkalibrierung

Mit der automatischen Nachkalibrierung kann der EMC 500 über Tastendruck oder in wählbaren Abständen über die interne Uhr kalibriert werden.

Für eichfähige Messungen darf das Kalibrierintervall 4 Wochen nicht überschreiten.

| Folgende | Einstellungen | sind für | die automatische | Nachkalibrierung | relevant: |
|----------|---------------|----------|------------------|------------------|-----------|
|          |               |          |                  |                  |           |

| Spalte | Zeilen             |                                   |
|--------|--------------------|-----------------------------------|
| А      | 13, 16, 19, 22, 25 | Sollwerte des Kalibriergases      |
| D      | 21                 | Einstellung auf "Automatik"       |
| D      | 22                 | Wochentag der ersten Kalibrierung |
| D      | 23                 | Uhrzeit der Auto-Kalibrierung     |
| D      | 24                 | Auswahl der Intervallbasis        |
| D      | 25                 | Wiederholrate zur Intervallbasis  |
|        |                    |                                   |

| Beispiel: | D 22 | $\rightarrow$ | Montag   |
|-----------|------|---------------|----------|
|           | D 23 | $\rightarrow$ | 06:00:00 |
|           | D 24 | $\rightarrow$ | Tag(e)   |
|           | D 25 | $\rightarrow$ | 10       |

In diesem Fall erfolgt die automatische Nachkalibrierung alle 10 Tage um 6 Uhr, beginnend am nächsten Montag.

Während der automatischen Nachkalibrierung werden die Messwerte Brennwert, Normdichte, CO<sub>2</sub>-Gehalt, Wobbezahl, Heizwert und Dichteverhältnis auf dem letzten Messwert vor dem Start der Kalibrierung gehalten.

### Manuelle Kalibrierung

Die manuelle Auslösung einer Kalibrierung (Handkalibrierung) erfolgt auf folgende Weise:

- 1. Codezahl für Benutzer-Freigabe eingeben (siehe Seite 22).
- 2. Taste "0" (GC-Status) drücken
- 3. Kalibrierung mit Taste "\*" starten (Anzeigetext: "Start mit Taste \*")

Manual EMC 500 · DE01 · 2008-02

### Ablauf einer Kalibrierung

Der Ablauf einer Nachkalibrierung, ob durch Tastendruck oder durch die interne Uhr ausgelöst, ist immer gleich und sie dauert ca. 8 Minuten.

![](_page_18_Figure_3.jpeg)

### Prüfgasanalyse

Zur Analyse eines externen Prüfgases die Prüfgasflasche an den Gaseingang "C" (s. Zeichnung) anschließen. Zum Start der Prüfgasanalyse ist in Koordinate M 12 der Modus "Prüfg. Hand" zu wählen und zum Beenden wieder auf "AUS" zurückzusetzen. Eine Prüfgasanalyse kann aber maximal so lange dauern, wie in Koordinate M 13 als Zeitlimit (in Minuten) eingestellt ist. Danach schaltet der EMC 500 wieder um auf Messgasanalyse. Die Ergebnisse der Prüfgasanalyse werden in M 14 bis M 24 angezeigt.

### Wartung

Der EMC 500 ist grundsätzlich wartungsfrei.

Wie bei jedem Messgerät ist darauf zu achten, dass nur sauberes, trockenes Gas zum Gerät geführt wird.

Als Option können Trockner- und Filtereinheiten geliefert werden.

# Analysenrechner GC 9000

#### Das Bedienungskonzept:

Das Konzept der Bedienung wurde so gewählt, dass ohne großes Studium eines Handbuchs ein leichtes Arbeiten mit dem Gerät möglich ist.

#### Die Funktionstasten:

16

Die für den Bediener wichtigsten Daten sind mittels Funktionstasten direkt erreichbar. Es stehen Tasten für

> Datum Mittelwerte Modus Ausgänge Eingänge Maxwerte Status Brennwert / N-Dichte / Wobbe

zur Verfügung.

#### Das Koordinatensystem:

Ein Koordinatensystem erlaubt anhand einer Tabelle einen einfachen Zugriff auf alle Konfigurationsdaten, Mess- und Rechenwerte.

Das Koordinatensystem ist auf 21 Spalten und 52 Zeilen aufgebaut. Die Spalten sind mit A bis Y gekennzeichnet, die Zeilen laufen von 1 bis 52. Mittels Cursor - Tasten (Pfeile) kann man in diesem Koordinatensystem jeden Wert erreichen.

#### Das Anzeigefeld:

Eine zweizeilige alphanumerische Anzeige mit 20 Zeichen pro Zeile erlaubt die Darstellung der Daten und Messwerte zusammen mit Kurzbezeichnung und Einheit. Das Display ist mit einer blau leuchtenden Fluoreszenzanzeige aufgebaut und auch aus weitem Abstand noch gut lesbar.

#### Das System:

Auf der Fläche einer Europakarte wurde mit Hilfe modernster Technik (hochintegrierte Bauteile in SMD-Technik) ein komplettes Flow Computer System entwickelt. Bei voller Bestückung der Leiterplatte sind alle Eingänge, die ein komplexer Mengenumwerter benötigt, vorhanden. In der GC-Ausführung wird zur Erhöhung der Rechenleistung eine zweite CPU-Karte gesteckt. Diese CPU übernimmt im wesentlichen die Rechenarbeit und die Schnittstellenprotokolle während die Standard-CPU weiterhin alle Messaufgaben abwickelt.

Auf diese CPU ist huckepack ein Schnittstellenmodul gesteckt um das Gerät mit 4 weiteren Datenschnittstellen auszurüsten.

Manual EMC 500 · DE01 · 2008-02

#### **Messwertarchiv:**

Es stehen zwei verschiedene Software-Varianten zur Verfügung:

- Die Speichervariante (ohne DSfG-Schnittstelle) besitzt ein Archiv f
  ür die gemessenen Werte von Brennwert, Normdichte und CO<sub>2</sub>-Anteil. Es werden 15 Minuten-Mittelwerte gebildet, die Speichertiefe beträgt 18 Monate
- Bei der DSfG-Variante erfolgt keine Speicherung der Messwerte. Zur Archivierung der eichfähig gemessenen Werte steht das zugelassene Messwertregistriergerät MRG 2203 zur Verfügung. Die Software dieses Gerätes ist speziell an den EMC 500 angepasst.

Die vorliegende Software-Variante ist in Y 24 abzulesen

### Frontplatte GC 9000

![](_page_21_Figure_2.jpeg)

Auf dem Typenschild steht u.a. die Seriennummer des Messwerks. Da die Betriebsparameter auf das Messwerk abgestimmt und im Analysenrechner gespeichert sind, ist ein Betrieb nur möglich, wenn der Analysenrechner an das richtige Messwerk angeschlossen ist!

Manual EMC 500 · DE01 · 2008-02

## Bedienung GC 9000

### Beschreibung der Funktionstasten

| 1   | Anzeige ZEIT                                                                                                    |    |
|-----|----------------------------------------------------------------------------------------------------|----|
| 2   | Anzeige DATUM                                                                                                    | 19 |
| 3   | EMC-Archive                                                                                                    |    |
| 4   | Anzeige Kalibriermodi und mittels Tasten $	imes  abla  abla weitere mit dem Kalibriermodus zusammenhängenden Werte (außer Sollwerte)$                                                                  |    |
| 5   | Anzeige des Stromausganges Nr. 1 und mittels Tasten $	ilde{\Delta}  abla$ alle mit dem Stromausgang zusammenhängenden Werte.<br>Mit der Taste $	ilde{}$ kann man zum Stromausgang 2, 3 und 4 wechseln. |    |
| 6   | Anzeige der Daten für Sensor 1 (Messwert und Parameter)<br>Mit der Taste 짣 werden Sensor 2, Druck- und Temperaturwerte erreicht.                                                                       |    |
| 7   | Auswahl der berechneten Größen (z.B. $H_{s,n}$ , $\rho_n$ ,) und der Einheiten                                                                                                    |    |
| 8   | Versionsparameter und Testwerte (zum Test der Berechnungen)                                                                                                    |    |
| 9   | Anzeige Brennwert, Wobbezahl, Normdichte, Dichteverhältnis, Heizwert und ggf. CO2<br>einschl. der dazugehörigen Vorgabewerte                                                                           |    |
| 0   | Anzeige Kalibrierstatus und mittels Tasten $	imes  abla  abla $ alle mit dem Kalibrierstatus zusammenhängenden Werte einschl. Auslösung und Ergebnisse                                                 |    |
| (±, | Kalibrier-, Daten- und Revisionsprotokoll                                                                                                    |    |

#### Sondertasten

 $\wedge \nabla \triangleright \triangleleft$ 

Löschen, Eingabe, Auswahl

20

![](_page_23_Picture_5.jpeg)

Innerhalb einer Spalte zeilenweise aufwärts oder abwärts, in Betriebsartenauswahl: rollen.

Pfeil rechts / links

![](_page_23_Picture_8.jpeg)

innerhalb einer Zeile spaltenweise rechts oder links, mit der Möglichkeit, mit über die erste Spalte zur letzten Spalte und mit büber die letzte Spalte zur ersten Spalte zu springen. Sonderfunktion in der Mittelwert-Spalte

Allgemein gilt für die Cursortasten:

Innerhalb einer Spalte werden freie Felder automatisch übersprungen und innerhalb einer Zeile werden nichtbelegte Spalten übersprungen. Ist die angesprungene Spalte zwar belegt, jedoch das Zeilenfeld leer, wird automatisch in das oberste belegte Feld gesprungen. Beim Sprung in die nächste Spalte wird wieder die ursprüngliche Zeilennummer selektiert.

Fehler Löschen

![](_page_23_Figure_13.jpeg)

- a) Fehleranzeige im Normalmodus
- b) Spezialfunktion (Fehler löschen)
- c) Löschen von fehlerhaften Eingaben im Programmiermodus. Der Zustand vor der Eingabe der 1. Ziffer wird wiederhergestellt.

#### Eingabe

![](_page_23_Figure_18.jpeg)

Einleiten und Abschluss einer Dateneingabe. Die eingegebenen Werte werden übernommen.

#### Auswahl

![](_page_23_Figure_21.jpeg)

Umschaltung von Kurzbezeichnung auf Koordinatendarstellung und von Koordinatendarstellung auf Kurzbezeichnung. Diese Umschaltung ist bei fast allen Feldern möglich (auch im Programmiermodus). Auslösen von Spezialfunktionen (gemäß Hinweis im Display)

Manual EMC 500 · DE01 · 2008-02

#### Funktion Fehler anzeigen / Fehler löschen

#### Fehler anzeigen

Die Signalisierung, dass ein Fehler ansteht, erfolgt mit der Leuchtdiode **Alarm** auf der Frontplatte des Gerätes bzw. mit einem potentialfreien Kontakt an der Klemmenleiste. Bei anstehenden Fehlern blinkt die Leuchtdiode. Sind die Fehler nicht mehr aktuell, geht die Diode auf Dauerlicht. Zur Anzeige von Fehlertexten wird die Taste **Fehler / Löschen** verwendet. Nach dem Drücken dieser Taste erscheint im Anzeigefeld **Fehleranzeige** und im Sekundentakt erscheinen in der unteren Zeile die Fehlertexte. Alle Meldungen werden im Display der Reihe nach angezeigt. Solange die Alarm-LED blinkt, steht noch mindestens ein Fehler aktuell an. Zeigt die Alarm-LED Dauerlicht, so sind alle angezeigten Fehlermeldungen nicht mehr aktuell und das Gerät arbeitet wieder fehlerfrei.

#### Fehler löschen

Die Uhrzeit und das Datum des aufgetretenen Fehlers werden in den Feldern R3 und R4 angezeigt. Steht mehr als ein Fehler an, so wird die Uhrzeit und das Datum des zuerst aufgetretenen Fehlers angezeigt.

#### Bedienungsbeispiele

#### Anzeigen von Messwerten, Konstanten und Betriebsarten

#### Taste 9 (Brennwert) drücken

| EMC-Messwerte<br>*Hs 10,123 kWh/m3   |
|--------------------------------------|
|                                      |
| EMC-Messwerte<br>*rho,n 0,6478 kg/m3 |
|                                      |
| EMC-Messwerte<br>Ws 13,254 kWh/m3    |
|                                      |
| EMC-Komponenten<br>EMC-rn Ein        |
|                                      |
| EMC-Komponenten<br>EMC-dv Ein        |
|                                      |

#### Freigabe der Programmierung

#### a) Codezahl für Benutzer-Freigabe

Taste 8 (Maxwerte) und 1 mal V drücken

EMC - 9000 Code \* \* \* \* \* \* \*

Eingabe-Taste drücken

EMC - 9000 Code ????????

Die Zifferneingabe bleibt unsichtbar, jede eingegebene Stelle wird als Echo mit einem Stern gekennzeichnet. Es müssen alle acht Ziffern eingegeben werden.

Ziffern eingeben

22

mit Eingabe abschließen

```
EMC - 9000
Code * * * * * * *
```

bei richtiger Codezahl)

Stimmt die Codezahl, dann beginnt das NETZ / AKKU -LED auf der Frontplatte im 1-Sekunden-Rhythmus zu blinken und die untere Displayzeile wird heller geschaltet. Stimmt die Codezahl nicht, so springt die Anzeige wieder zurück in die Eingabebereitschaft und bleibt dunkel.

| E    | MC - 9000 |                         |
|------|-----------|-------------------------|
| Code | ????????  | (bei falscher Codezahl) |

Vorgang mit richtiger Codezahl wiederholen!

Der Rechner öffnet den Zugriff auf die Benutzerdaten. Um Daten zu ändern, muss die gewünschte Koordinate in der unteren Displayzeile selektiert und die **Eingabe**- Taste gedrückt werden. Die Helligkeit der unteren Displayzeile wird reduziert, um anzuzeigen, dass der Zugriff auf das Koordinatenfeld freigegeben ist. Mit der Taste **Fehler / Löschen** können Eingabefehler korrigiert werden, bevor der Wert mit der **Eingabe**-Taste übernommen wird.

Will man nach erfolgter Programmierung den Rechner-Zugriff wieder schließen, so muss das Feld "Code" angewählt und die Taste Eingabe gedrückt werden. Falls dies einmal vergessen wird, schließt der Rechner selbständig nach ca. 30 Minuten den Zugriff ab. Eine Änderung der Codezahl ist möglich, wenn sich der plombierbare Schiebeschalter in der Eingabe-Stellung befindet.

#### b) Plombierter Schalter für das Eichamt

Wird der Schalter betätigt, so beginnt das NETZ / AKKU -LED im 1-Sekunden-Rhythmus zu blinken und der Zugriff auf die Speicher ist möglich (incl. Codezahl). Um Daten zu ändern, muss die gewünschte Koordinate in der unteren Displayzeile selektiert und die **Eingabe**-Taste gedrückt werden. Die Helligkeit der unteren Displayzeile wird reduziert, um anzuzeigen, dass der Zugriff auf das Koordinatenfeld freigegeben ist.

#### Programmierung einer neuen Konstanten

Der Vorgabewert für den CO<sub>2</sub>-Anteil soll geändert werden.

Taste 9 (Brennwert) drücken **EMC-Parameter** 10,123 kWh/m3 Hs 2 mal Adrücken 23 **EMC-Parameter** CO2-vg 1,000 Mol% Schalter auf "Eingabe" (in diesem Fall reicht auch die Codezahl) Taste Eingabe betätigen zur Kennzeichnung des Programmierzustandes wird die untere Zeile dunkler und die Leuchtdiode NETZ / AKKU blinkt im Sekundentakt. Taste "1" drücken **EMC-Parameter** CO2-vg 1 Mol% Tasten "±," "1" "5" und "0" in Folge drücken **EMC-Parameter** CO2-vg Mol% 1,150 Taste Eingabe drücken **EMC-Parameter** CO2-vg 1,150 Mol% Display wird hell

Mit Schalter Eingabe verriegeln

#### Programmierung abgeschlossen!

#### Allgemeines zur Eingabe neuer Werte:

Ist ein Wert mit der Codezahl verriegelt (Benutzerdaten), so muss zuerst die richtige Codezahl in der Funktion **Modus** im Feld (Y5) eingegeben werden. Die Eingabe kann in der Darstellungsart Kurzbezeichnung oder Koordinate erfolgen. Mittels der **Auswahl**-Taste kann jederzeit umgeschaltet werden.

Bei Werten in Exponentialdarstellung wird das "E" durch Drücken der ± Taste eingegeben. Dazu ist es notwendig, dass zuvor ein Komma eingegeben wurde. So ist z.B. die Eingabe von 3E-5 nicht möglich sondern es muss 3,0E-5 eingegeben werden.

#### Programmierung eines neuen Modus

Der Kalibriermodus im Betrieb soll von "Aus" auf "Kalibrieren" geändert werden.

Taste 4 (GC Modus) drücken

1 mal 💛 drücken

24

EMC-Modus KalStart Kalibrieren

EMC-Modus KalBetr Aus

Schalter auf "Eingabe"

Zur Kennzeichnung des Programmierzustandes blinkt Leuchtdiode NETZ/AKKU im Sekundentakt und nach betätigen der **Eingabe**-Taste wird die untere Displayzeile dunkler.

Taste 🔽 2 mal drücken

EMC-Modus KalBetr Kalibrieren

Taste Eingabe drücken und mit Schalter auf "Eingabe" verriegeln.

#### Programmierung Stromausgänge

Anwahl der gewünschten Werte in den Spalten F bis I über Funktionstaste 5 (Ausgang) und die Cursor-Tasten. Zuerst in Feld 10 den Modus festlegen, dann in Feld 7 die auszugebende Messgröße auswählen und dann noch die Grenzwerte in den Feldern 4 und 5 programmieren. Der konstante Eichstrom wird in Feld 6 vorgegeben.

Beispiel: Auf Stromausgang 1 soll der Wobbeindex als Strom von 4 bis 20 mA ausgegeben werden.

- 1. Taste 5 (Ausgang) drücken.
- 2. 1 mal drücken. (Es wird der aktuelle Modus angezeigt).
- 3. Taste **Eingabe** drücken.
- 4. Im Feld F 10 mit den Tasten  $\bigtriangleup$  und  $\bigtriangledown$  den Modus "4-20mA" auswählen.
- 5. Taste **Eingabe** drücken.
- 6. 3 mal  $\bigtriangleup$  drücken.
- 7. Im Feld F 7 mit den Tasten 🛆 und 💛 "Wobbeindex" auswählen.
- 8. Taste **Eingabe** drücken.

Jetzt sind noch die Grenzwerte der Wobbezahl für 4 und 20 mA einzugeben.

## Koordinatensystem GC 9000

### Übersicht über die Matrix

| Spalte      | А                                                                                                    | В                                                                      | С                                                                                                    | D                                                                                                    | E                                                                                        |
|-------------|----------------------------------------------------------------------------------------------------|------------------------------------------------------------------------|----------------------------------------------------------------------------------------------------|----------------------------------------------------------------------------------------------------|------------------------------------------------------------------------------------------|
| Überschrift | EMC Kalibrierung                                                                                                    | -                                                                      | EMC-Konstanten                                                                                          | EMC-Modus                                                                                                    | variabel                                                                                 |
| Inhalt      | <ul> <li>Kalibrierergebnisse<br/>(Zeilen 2-9)</li> <li>Soll- und Istwerte<br/>der Kalibrierungen<br/>(Zeilen 13-30)</li> </ul> | Diese Spalte enthält<br>Rechenwerte, die<br>nicht angezeigt<br>werden. | Konstanten, die zur<br>Berechnung von<br>Brennwert, Normdichte<br>etc. benötigt werden<br>(Zeilen 2-63) | <ul> <li>Auswahl der<br/>Kalibriermodi<br/>(Zeilen 2-25)</li> <li>Kalibrierstatus<br/>(Zeilen 26-36)</li> </ul> | EMC-Archive mit 15-<br>Minutenmittelwerten<br>sowie aktuellen<br>Werten<br>(Zeilen 2-58) |
| Seite       | 27                                                                                                    | -                                                                      | 28                                                                                                    | 29                                                                                                    | 30                                                                                       |

| Spalte      | F - I                                                    | J                                                                      | К                                                                                                    | М                                                                                                    | Ν                                                       |
|-------------|----------------------------------------------------------|------------------------------------------------------------------------|----------------------------------------------------------------------------------------------------|----------------------------------------------------------------------------------------------------|---------------------------------------------------------|
| Überschrift | Stromausgang 1 - 4                                       | variabel                                                               | EMC-Komponenten                                                                                                    | EMC-Messwerte                                                                                                    | DSfG 2                                                  |
| Inhalt      | Programmierung der<br>Stromausgänge 1-4<br>(Zeilen 2-10) | Parameter und<br>Modi der seriellen<br>Schnittstellen<br>(Zeilen 2-66) | <ul> <li>Auswahl, welche<br/>Größen aus den<br/>Sensormesserten be-<br/>rechnet werden sollen<br/>(Zeilen 2-24)</li> <li>Ergebnisse der letzten<br/>gültigen Messung<br/>(Zeilen 2-24)</li> </ul> | <ul> <li>Aktuelle Mess-<br/>ergebnisse der in<br/>Spalte K ausge-<br/>wählten Größen<br/>(Zeilen 2-11)</li> <li>Alarmgrenzwerte<br/>und Vorgabewerte<br/>(Zeilen 27 20)</li> </ul> | Füllstandsanzeiger<br>der DSfG-Archive<br>(Zeilen 2-41) |
| Soito       | 21 24                                                    | 25                                                                     | 24                                                                                                    | 27                                                                                                    | 20                                                      |
| Seile       | 31-34                                                    | 35                                                                     | 30                                                                                                    | 37                                                                                                    | 39                                                      |

| Spalte      | 0                                                                                              | Р                                                          | ۵                                                      | R                                                                 | S                                                                    |
|-------------|------------------------------------------------------------------------------------------------|------------------------------------------------------------|--------------------------------------------------------|-------------------------------------------------------------------|----------------------------------------------------------------------|
| Überschrift | EMC-Drucker                                                                                    | EMC-Kalender                                               | EMC-Uhr                                                | Fehleranzeige                                                     | DSfG 1                                                               |
| Inhalt      | Manuelle Ausdrucke<br>starten und auto-<br>atische Ausdrucke<br>programmieren<br>(Zeilen 2-13) | Anzeige und Ein-<br>stellung des<br>Datums<br>(Zeilen 2-3) | Anzeige und Einstellung<br>der Uhrzeit<br>(Zeilen 2-6) | Anzeige und Löschen<br>von Fehlermeldungen<br>(Zeilen 2-5, 41-46) | Parameter und<br>Statusanzeigen für<br>den DSfG-Bus<br>(Zeilen 2-62) |
| Seite       | 41                                                                                             | 42                                                         | 42                                                     | 43                                                                | 44                                                                   |

| Spalte      | T - U                                                                                  | V                                                                                     | W                                                                                     | Х                                                                                                    | Y                                                                                                    |
|-------------|----------------------------------------------------------------------------------------|---------------------------------------------------------------------------------------|---------------------------------------------------------------------------------------|----------------------------------------------------------------------------------------------------|----------------------------------------------------------------------------------------------------|
| Überschrift | EMC Sensor 1 - 2                                                                       | EMC Druck 1                                                                           | EMC Gehäusetemperatur                                                                 | EMC Blocktemperatur                                                                                        | EMC - 9000                                                                                                    |
| Inhalt      | Eingangswerte und<br>Parameter der<br>thermischen<br>Sensoren 1 und 2<br>(Zeilen 2-37) | Eingangswerte und<br>Parameter für<br>Drucksensor und<br>CO2-Messung<br>(Zeilen 2-40) | Eingangswerte und<br>Parameter des Sensors<br>für die Raumtemperatur<br>(Zeilen 2-37) | Eingangswerte und<br>Parameter des<br>Sensors für die<br>Temperatur in der<br>Messeinheit<br>(Zeilen 2-37) | <ul> <li>Allgemeine Geräteparameter, z.B.:</li> <li>Codezahl (Zeile 5),</li> <li>Testwerte zur<br/>Überprüfung der<br/>Berechnungen<br/>(Zeilen 10-16, 43),</li> <li>Status der<br/>Schnittstellen<br/>(Zeilen 31-42)</li> </ul> |
| Seite       | 47 - 48                                                                                | 49                                                                                    | 50                                                                                    | 51                                                                                                    | 52                                                                                                    |

#### ANALYSENRECHNER GC 9000

#### Aufbau einer Spalte

![](_page_29_Picture_2.jpeg)

26

gelangen

Betätigung zusätzlicher Tasten,

um zur gewünschten Spalte zu

indirekt

Eingang

rechts

und 1 mal

Bezeichnung Spalten A...Y. Die 1. Zeile (Kopfzeile) enthält immer eine Überschrift.

|     | (   | Spalte U   | Beschreibung der Koordinate         | Einheit       | Bemerkungen |
|-----|-----|------------|-------------------------------------|---------------|-------------|
| 1   | А   | S2-EMC     | Überschrift EMC-Sensor 2            |               |             |
| 2   | А   | S2         | EMC-Sensor 2                        | mV            |             |
| 3   | А   | S2-in      | Eingangswert EMC-Sensor 2           | mV            |             |
| (4) | ) A | S2-Oa      | Aktueller Offset Sensor 2           | mV            | -           |
| 6   | E   | S2min      | unterer Alarmgrenzwert EMC-Sensor 2 | mV            |             |
| 7   | Ā   | S2max      | oberer Alarmgrenzwert EMC-Sensor 2  | mV )          |             |
| 14  | E/  | (\$2-mf) < | Mittelungsfaktor EMC-Sensor 2       | $\mathcal{T}$ |             |
|     |     |            |                                     | 1             |             |

Einheit des angezeigten oder programmierten Wertes. (Bei Auswahlfeldern werden diese mit Text bezeichnet.)

1

des GC 9000

Feldbezeichnung in der Anzeige

Matrixfeldes

- Codierung der Matrixfelder
- A = Anzeigewert
- B = Zugriff auf die Datenfelder mit Codezahl gesichert

Kurzbezeichnung des

E = Zugriff auf die Datenfelder mit Schiebeschalter gesichert

Bezeichnung der Zeile einer Spalte. Die Kopfzeile (K) wird nicht in Koordinatendarstellung ausgegeben. Erläuternder Text zu einem Koordinatenfeld

### Beschreibung der einzelnen Spalten

### **EMC-Kalibrierung**

![](_page_30_Picture_3.jpeg)

![](_page_30_Picture_4.jpeg)

direkt

GC-Status

|    |   | Spalte A | Beschreibung der Koordinate             | Einheit | Bemerkungen |
|----|---|----------|-----------------------------------------|---------|-------------|
| 1  | Α | STATUS   | Überschrift EMC-Kalibrierung            |         |             |
| 2  | Α | Spülz-1  | EMC-Ablauf Kalibrierzeiten              | S       | 1)          |
| 3  | Α | HsKal    | Kalibrierwert EMC-Brennwert             | s. K/21 |             |
| 4  | Α | WsKal    | Kalibrierwert EMC-Wobbeindex            | s. K/22 |             |
| 5  | Α | rnKal    | Kalibrierwert EMC-Normdichte            | kg/m3   |             |
| 6  | Α | dvKal    | Kalibrierwert EMC-Dichteverhaeltnis     |         |             |
| 8  | Α | HiKal    | Kalibrierwert EMC-Heizwert              | s. K/23 |             |
| 9  | Α | CO2Kal   | Kohlendioxid-Messwert zur Kalibrierzeit | s. K/24 |             |
| 13 | Ε | HsSoll   | Kalibrier-Sollwert EMC-Brennwert        | s. K/21 |             |
| 14 | Α | HsLast   | Kalibrier-Istwert EMC-Brennwert         | s. K/21 |             |
| 15 | Α | HsDiff   | Soll-Ist Abweichung EMC-Brennwert       | %       |             |
| 16 | Ε | WsSoll   | Kalibrier-Sollwert EMC-Wobbeindex       | s. K/22 |             |
| 17 | Α | WsLast   | Kalibrier-Istwert EMC-Wobbeindex        | s. K/22 |             |
| 18 | Α | WsDiff   | Soll-Ist Abweichung EMC-Wobbeindex      | %       |             |
| 19 | Ε | rnSoll   | Kalibrier-Sollwert EMC-Normdichte       | kg/m3   |             |
| 20 | Α | rnLast   | Kalibrier-Istwert EMC-Normdichte        | kg/m3   |             |
| 21 | Α | rnDiff   | Soll-Ist Abweichung EMC-Normdichte      | %       |             |
| 22 | Ε | dvSoll   | Kalibrier-Sollwert EMC-Dichteverh.      |         |             |
| 23 | Α | dvLast   | Kalibrier-Istwert EMC-Dichteverh.       |         |             |
| 24 | Α | dvDiff   | Soll-Ist Abweichung EMC-Dichteverh.     | %       |             |
| 25 | Ε | HiSoll   | Kalibrier-Sollwert EMC-Heizwert         | s. K/23 |             |
| 26 | Α | HiLast   | Kalibrier-Istwert EMC-Heizwert          | s. K/23 |             |
| 27 | Α | HiDiff   | Soll-Ist Abweichung EMC-Heizwert        | %       |             |
| 28 | Ε | CO2Soll  | Kalibrier-Sollwert EMC-Kohlendioxid     | %       |             |
| 29 | Α | CO2Last  | Kalibrier-Istwert EMC-Kohlendioxid      | %       |             |
| 30 | Α | CO2Diff  | Soll-Ist Abweichung EMC-Kohlendioxid    | %       |             |
| 36 | Α | TN       | Normtemperatur                          |         |             |
| 37 | Α | TNB      | Normtemperatur Brennwert                |         |             |

1) Wenn zuvor die Codezahl eingegeben wurde, kann in diesem Feld mit der Taste "\*" eine Handkalibrierung ausgelöst werden (Anzeigetext beachten).

#### **ANALYSENRECHNER GC 9000**

#### **EMC-Konstanten**

![](_page_31_Picture_2.jpeg)

indirekt

![](_page_31_Picture_3.jpeg)

GC-Status

![](_page_31_Picture_4.jpeg)

und 1 mal

![](_page_31_Picture_6.jpeg)

.....

Beschreibung der Koordinate Einheit Bemerkungen Spalte C A KON HS Überschrift Konstanten EMC-Konstanten 1 2 E Hs-C1 Parameter C1 EMC-Brennwert 1) 3 E Hs-C2 Parameter C2 EMC-Brennwert 1) 4 E Hs-C3 Parameter C3 EMC-Brennwert 1) 5 E Hs-C4 Parameter C4 EMC-Brennwert 1) 6 E Hs-C5 Parameter C5 EMC-Brennwert 1) 7 Ε Hs-C6 Parameter C6 EMC-Brennwert 1) 8 E Hs-C7 Parameter C7 EMC-Brennwert 1) 9 E Hs-A0 Parameter A0 EMC-Brennwert 10 E Hs-A1 Parameter A1 EMC-Brennwert Parameter F0 EMC-Brennwert E Hs-F0 11 E Hs-Z0 12 Parameter Z0 EMC-Brennwert 13 E Ws-C1 Parameter C1 EMC-Wobbeindex 1) Ε 1) 19 E Ws-C7 Parameter C7 EMC-Wobbeindex 1) 20 Ε Ws-A0 Parameter A0 EMC-Wobbeindex Parameter A1 EMC-Wobbeindex 21 E Ws-A1 22 **E** Ws-F0 Parameter F0 EMC-Wobbeindex 23 E Ws-Z0 Parameter Z0 EMC-Wobbeindex Parameter C1 EMC-Normdichte 24 E rn-C1 1) Е 1) ... 30 E rn-C7 Parameter C7 EMC-Normdichte 1) 31 E rn-A0 Parameter A0 EMC-Normdichte 32 E rn-A1 Parameter A1 EMC-Normdichte 33 Ε rn-F0 Parameter F0 EMC-Normdichte 34 E rn-Z0 Parameter Z0 EMC-Normdichte 35 E dv-C1 Parameter C1 EMC-Dichteverh. 1) Ε 1) ... 41 E dv-C7 Parameter C7 EMC-Dichteverh. 1) 42 E dv-A0 Parameter A0 EMC-Dichteverh. 43 E dv-A1 Parameter A1 EMC-Dichteverh. 44 E dv-F0 Parameter F0 EMC-Dichteverh. 45 E dv-Z0 Parameter Z0 EMC-Dichteverh. 46 E Hi-C1 Parameter C1 EMC-Heizwert 1) Ε 1) 52 E Hi-C7 Parameter C7 EMC-Heizwert 1) Parameter A0 EMC-Heizwert 53 E Hi-A0 E Hi-A1 Parameter A1 EMC-Heizwert 54 55 E Hi-F0 Parameter F0 EMC-Heizwert 56 E Hi-Z0 Parameter Z0 EMC-Heizwert 57 E CH-C1 Parameter C1 EMC-Kohlenwasserstoffe 1)

.....

Wert in Exponentialdarstellung

Parameter C7 EMC-Kohlenwasserstoffe

Ε

63 E CH-C7

Manual EMC 500 · DE01 · 2008-02

1)

1)

#### **EMC-Modus**

![](_page_32_Picture_2.jpeg)

![](_page_32_Picture_3.jpeg)

direkt

GC-Modus

|    |   | Spalte D | Beschreibung der Koordinate                           | Einheit | Bemerkungen |
|----|---|----------|-------------------------------------------------------|---------|-------------|
| 1  | А | KalMod   | Überschrift Konstanten EMC-Modus                      |         |             |
| 2  | Ε | KalStart | EMC-Kalibrierbetriebsart beim Start                   |         |             |
|    |   |          | Aus / Offset / Kalibrieren / Offs+Kalib               |         |             |
| 3  | Ε | KalBetr  | EMC-Kalibrierbetriebsart im Betrieb                   |         |             |
|    |   |          | Aus / Offset / Kalibrieren / Offs+Kalib               |         |             |
| 5  | Ε | DP-Cal   | Kalibrierwert EMC-Differenzdruck                      |         |             |
| 6  | Ε | p-Kal    | EMC-Kalibrierdruck                                    | mbar    |             |
| 7  | Ε | t-Kal    | EMC-Kalibriertemperatur                               | °C      |             |
| 8  | Ε | Kal-max  | EMC-maximale Kalibrierabweichung                      | %       |             |
| 9  | Ε | T-Spül1  | Spülzeit 1 EMC-Kalibrierung                           | s       | 1)          |
|    |   | -        | Zulässige Werte: zwischen ≥6 und ≤60000 Sekunden      |         |             |
| 10 | Ε | T-Mess   | Messzeit EMC-Kalibrierung                             | S       | 1)          |
|    |   |          | Zulässige Werte: zwischen ≥6 und ≤999 Sekunden        |         | ,           |
| 11 | Ε | T-Spül2  | Spülzeit 2 EMC-Kalibrierung                           | S       | 1)          |
|    |   | -        | Zulässige Werte: zwischen ≥6 und ≤60000 Sekunden      |         | ,           |
| 12 | Ε | T-Ausgl  | Ausgleichszeit EMC-Kalibrierung                       | S       | 1)          |
|    |   | -        | Zulässige Werte: zwischen ≥6 und ≤999 Sekunden        |         | ,           |
| 13 | Ε | rn-Luft  | Normdichte Luft                                       |         |             |
| 14 | Ε | EMC-MS   | EMC Master / Slave Funktion                           |         |             |
| 15 | Ε | Hs-Off   | Maximaler Brennwert-Offset durch GC                   | s. K/21 |             |
| 16 | Ε | rn-Off   | Maximaler Normdichte-Offset durch GC                  | kg/m3   |             |
| 17 | Ε | Ws-Off   | Maximaler Wobbeindex-Offset durch GC                  | s. K/22 |             |
| 18 | Ε | dv-Off   | Maximaler Dichteverhältnis-Offset durch GC            |         |             |
| 19 | Ε | Hi-Off   | Maximaler Heizwert-Offset durch GC                    | s. K/23 |             |
| 20 | Ε | CO2-Off  | Maximaler Kohlendioxid-Offset durch GC                | s. K/24 |             |
| 21 | Ε | KalMode  | EMC-Kalibrierbetrieb allgemein                        |         | 2)          |
|    |   |          | Manuell / Automatik                                   |         | ,           |
| 22 | Ε | KalTag   | Kalibrierstart am gewählten Wochentag                 |         | 3)          |
|    |   | Ū.       | Sonntag / Montag / Dienstag / Mittwoch / Donnerstag / |         | ,           |
|    |   |          | Freitag / Samstag                                     |         |             |
| 23 | Ε | T-KStart | EMC-Startzeit für automatische Kalibrierung           | Uhr     |             |
| 24 | Ε | Kal-Auto | EMC-Kalibrierbasis                                    |         |             |
|    |   |          | Minute / Stunde / Tag / Woche                         |         |             |
| 25 | Ε | T-Auto   | EMC-Kalibrierintervall                                | var     |             |
| 26 | А | L-H      | Zeitpunkt der letzten EMC-Handkalibrierung            |         |             |
| 27 | A | Anz-HKal | Anzahl der Hand Kalibrierungen                        |         |             |
| 28 | Α | L-A      | Zeitpunkt der letzten EMC-Autokalibrierung            |         |             |
| 32 | А | Anz-AKal | Anzahl der Automatik Kalibrierungen                   |         |             |
| 33 | А | Next-Kal | Zeit bis zur nächsten Kalibrierung                    | min     |             |
| 34 | А | AK-Flag  | EMC-Status automatische Kalibrierung                  |         |             |
| 35 | А | Anz-FKal | Anzahl der Fehl Kalibrierungen                        |         |             |
| 36 | А | KalFlag  | EMC-Kalibrierstatus                                   |         |             |

1) Die geänderte Einstellung wird erst nach einem Neustart des Rechners übernommen.

- Voraussetzung f
  ür den Start der Kalibrierung ist die Beendigung des Startbetriebs. Nach dem Start des Automatikbetriebs wird der Synchronisationsvorgang bei einem Netzausfall, nach Netz-Ein wieder neu gestartet.
- 3) Der Kalibriertag bestimmt den Synchronisationszeitpunkt bei der automatischen Kalibrierung. Mit dem Erreichen des Kalibriertags und der eingestellten Zeit, beginnt der Kalibrierzyklus für die Automatikintervalle Tag und Woche (siehe Feld "Kal-Auto"). Für Intervalle auf Stunden bzw. Minutenbasis, ist der Synchronisationszeitpunkt der nächste Stunden- bzw. Minutenwechsel, unabhängig vom Wochentag und der Startzeit. Mit dem Erreichen des Synchronisationszeitpunkts wird eine Kalibrierung ausgelöst.

#### **EMC-Archive**

![](_page_33_Picture_2.jpeg)

![](_page_33_Picture_3.jpeg)

direkt

Mittelwerte

|    |   |           |                                               | 1       |             |
|----|---|-----------|-----------------------------------------------|---------|-------------|
|    |   | Spalte E  | Beschreibung der Koordinate                   | Einheit | Bemerkungen |
| 1  | А | ARCHIV    | Überschrift EMC-Archive                       |         |             |
| 2  | А | S-Archiv  | EMC-Archiv Stundenmittelwerte                 |         |             |
| 3  | Α | D-Archiv  | EMC-Archiv Tagesmittelwerte                   |         |             |
| 4  | А | MO-Archiv | EMC-Archiv Monatsmittelwerte                  |         |             |
| 5  | А | M-Archiv  | EMC-Archiv Minutenmittelwerte                 |         |             |
| 6  | А | A-Archiv  | EMC-Archiv aktuelle Werte                     |         |             |
| 7  | Ε | T-AStart  | EMC-Startzeitszeit/Tageswechsel für Archive   | Uhr     |             |
| 8  | Е | AktMZeit  | Mittlungszeit für aktuelle, korrigierte Werte | s       |             |
| 9  | A | HsGC      | aktueller GC-korrigierter Brennwert           | s. K/21 |             |
| 10 | А | HsEMC     | aktueller EMC Brennwert                       | s. K/21 |             |
| 11 | А | HsOffGC   | aktueller Brennwert GC-Offset                 | s. K/21 |             |
| 12 | Α | Hs15      | 15 Minutenmittel unkorrigierter Brennwert     | s. K/21 |             |
| 13 | A | Hs60      | Stundenmittel unkorrigierter Brennwert        | s. K/21 |             |
| 14 | A | HsGC60    | Stundenmittel GC-korrigierter Brennwer        | s K/21  |             |
| 16 | A | rnGC      | aktuelle GC-korrigierte Normdichte            | ka/m3   |             |
| 17 | A | rnEMC     | aktuelle EMC Normdichte                       | kg/m3   |             |
| 18 | Δ | rnOffGC   | aktueller Normdichte GC-Offset                | kg/m3   |             |
| 10 | Δ | rn15      | 15 Minutenmittel unkorrigierter Normdichte    | kg/m3   |             |
| 20 | Δ | rn60      | Stundenmittel unkorrigierter Normdichte       | kg/m3   |             |
| 20 | Δ | rnGC60    | Stundenmittel GC-korrigierter Normdichte      | kg/m3   |             |
| 23 | Δ | WeGC      | aktueller GC-korrigierter Wohleindex          | s K/22  |             |
| 24 | Δ | WeEMC     | aktueller EMC Wobbeindex                      | s. K/22 |             |
| 24 | ^ | WeOffCC   | aktueller Wobbeindex CC Offect                | 3. K/22 |             |
| 20 | A | We15      | 15 Minutopmittel unkerrig. Webbeindex         | 5. K/22 |             |
| 20 | A | We60      | Stundonmittel unkorrig. Webbeindex            | 5. K/22 |             |
| 21 | A | Wecceo    | Stundenmittel CC kerrig Webbeindex            | 5. N/22 |             |
| 20 | A | WSGC00    | Stundenmittel GC-korrig. Wobbelindex          | 5. N/22 |             |
| 30 | A | dvGC      | aktuelles GC-korrig. Dichteverhältnis         |         |             |
| 31 | A |           | aktuelles ENC Dichleverhaltnis                |         |             |
| 32 | A | dvOliGC   | Aktueller Dichteverhaltnis GC-Oliset          |         |             |
| 33 | A | dV15      | 15 Minutenmiter unkonng. Dichteverhältnis     |         |             |
| 34 | A | dV60      | Stundenmittel Unkorrig. Dichteverhaltnis      |         |             |
| 30 | A | UVGC60    | Stundenmitter GC-korng. Dichteverhältnis      | a 1//00 |             |
| 3/ | A | HIGC      |                                               | S. K/23 |             |
| 38 | A | HIEMC     | aktueller EMC Heizwert                        | S. K/23 |             |
| 39 | A | HIOTIGC   | aktueller Heizwert GC-Offset                  | s. K/23 |             |
| 40 | A | HI15      | 15 Minutenmittel unkorrig. Heizwert           | S. K/23 |             |
| 41 | A | HI60      |                                               | s. K/23 |             |
| 42 | A | HIGC60    | Stundenmittel GC-korrig. Heizwert             | s. K/23 |             |
| 44 | Α | CO2GC     | aktueller GC-korrigierter CO2-Anteil          | s. K/24 |             |
| 45 | Α | CO2EMC    | aktueller EMC CO2-Anteil                      | s. K/24 |             |
| 46 | А | CO2OffGC  | aktueller CO <sub>2</sub> GC-Offset           | s. K/24 |             |
| 47 | А | CO215     | 15 Minutenmittel unkorrig. CO2-Anteil         | s. K/24 |             |
| 48 | А | CO260     | Stundenmittel unkorrig. CO2-Anteil            | s. K/24 |             |
| 49 | А | CO2GC60   | Stundenmittel GC-korrig. CO2-Anteil           | s. K/24 |             |
| 53 | A | Mo-idx    | Index Monatsarchiv                            |         |             |
| 55 | A | D-idx     |                                               |         |             |
| 56 | A | H-idx     | Index Stundenarchiv                           | 1       |             |
| 57 | A | M-idx     | Index Minutenarchiv                           | 1       |             |
| 58 | Δ | S-idx     | Index Sekundenarchiv                          | 1       |             |
| 59 | B | MS-Nr.    | Messstellen-Nr                                | 1       |             |
|    |   |           |                                               |         | -           |

Bei der DSfG-Ausführung ist diese Spalte sichtbar, aber die Archive werden nicht gefüllt.

#### Stromausgang 1

![](_page_34_Picture_2.jpeg)

![](_page_34_Picture_3.jpeg)

direkt

Ausgang

|    |   | Spalte F | Beschreibung der Koordinate                                                                                                    | Einheit | Bemerkungen |
|----|---|----------|----------------------------------------------------------------------------------------------------|---------|-------------|
| 1  | А | Strom 1  | Überschrift EMC-Stromausgang 1                                                                                                    |         |             |
| 2  | А | I1A      | phys. Wert Stromausgang 1                                                                                                    | var     | 3)          |
| 3  | А | 11       | Ausgangsstrom 1                                                                                                    | mA      | 3)          |
| 4  | В | 11<      | Messbereichs-Minimum Ausgangsstrom 1                                                                                                   | var     | 1)          |
| 5  | В | 11>      | Messbereichs-Maximum Ausgangsstrom 1                                                                                                   | var     | 1)          |
| 6  | В | I1E      | Eichstrom Stromausgabe 1                                                                                                    | mA      | 2)          |
| 7  | В | I1A      | <u>Quelle Ausgangsstrom 1</u><br>Brennwert / Wobbeindex / Normdichte / Dichteverh. /<br>Heizwert / Kohlend. / Methanzahl / GC-korr. Hs |         |             |
| 8  | Ε | I1-K     | Korrekturwert für Stromausgang 1                                                                                                    |         |             |
| 9  | В | I1-M     | Mittelungsfaktor Ausgangsstrom 1                                                                                                    | var     |             |
| 10 | В | l1-mod   | <u>Geber Ausgangsstrom 1</u><br>0-20mA / 4-20mA / Eichstrom / Aus                                                                      |         |             |

- 1) Zuordnung der physikalischen Grenzen zu 0 / 4 mA bzw. 20 mA
- 2) Ist in I1-mod die Betriebsart "Eichstrom" eingestellt, so gibt der Ausgang 1 einen konstanten Strom aus dessen Wert im Feld F6 eingegeben wird.
- 3) Im Fehlerfall entspricht die Stromanzeige nicht dem umgerechneten physikalischen Wert. Der Strom wird in Abhängigkeit des eingestellten Modus berechnet aus dem Vorgabewert, dem letzten Messwert, oder er wird Null.

#### **ANALYSENRECHNER GC 9000**

#### Stromausgang 2

![](_page_35_Picture_2.jpeg)

indirekt

![](_page_35_Picture_3.jpeg)

Ausgang

![](_page_35_Picture_4.jpeg)

und 1 mal

|    |   | Spalte G | Beschreibung der Koordinate                         | Einheit | Bemerkungen |
|----|---|----------|-----------------------------------------------------|---------|-------------|
| 1  | А | Strom2   | Überschrift EMC-Stromausgang 2                      |         |             |
| 2  | А | 12A      | phys. Wert Stromausgang 2                           | var     | 3)          |
| 3  | А | 12       | Ausgangsstrom 2                                     | mA      | 3)          |
| 4  | В | 12<      | Messbereichs-Minimum Ausgangsstrom 2                | var     | 1)          |
| 5  | В | 12>      | Messbereichs-Maximum Ausgangsstrom 2                | var     | 1)          |
| 6  | В | I2E      | Eichstrom Stromausgabe 2                            | mA      | 2)          |
| 7  | В | I2A      | Quelle Ausgangsstrom 2                              |         |             |
|    |   |          | Brennwert / Wobbeindex / Normdichte / Dichteverh. / |         |             |
|    |   |          | Heizwert / Kohlend. / Methanzahl / GC-korr. Hs      |         |             |
| 8  | Ε | I2-K     | Korrekturwert für Stromausgang 2                    |         |             |
| 9  | В | 12-M     | Mittelungsfaktor Ausgangsstrom 2                    | var     |             |
| 10 | В | I2-mod   | Geber Ausgangsstrom 2                               |         |             |
|    |   |          | 0-20mA / 4-20mA / Eichstrom / Aus                   |         |             |

- Zuordnung der physikalischen Grenzen zu 0 / 4 mA bzw. 20 mA 1)
- Ist in I2-mod die Betriebsart "Eichstrom" eingestellt, so gibt der Ausgang 2 einen konstanten 2) Strom aus dessen Wert im Feld G6 eingegeben wird.
- 3) Im Fehlerfall entspricht die Stromanzeige nicht dem umgerechneten physikalischen Wert. Der Strom wird in Abhängigkeit des eingestellten Modus berechnet aus dem Vorgabewert, dem letzten Messwert, oder er wird Null.

#### Stromausgang 3

![](_page_36_Picture_2.jpeg)

indirekt

![](_page_36_Picture_3.jpeg)

Ausgang

![](_page_36_Picture_4.jpeg)

und 2 mal

|    |   | Spalte H | Beschreibung der Koordinate                                                                           | Einheit | Bemerkungen |
|----|---|----------|----------------------------------------------------------------------------------------------------|---------|-------------|
| 1  | Α | Strom3   | Überschrift EMC-Stromausgang 3                                                                        |         |             |
| 2  | А | 13A      | phys. Wert Stromausgang 3                                                                             | var     | 3)          |
| 3  | А | 13       | Ausgangsstrom 3                                                                                       | mA      | 3)          |
| 4  | В | 13<      | Messbereichs-Minimum Ausgangsstrom 3                                                                  | var     | 1)          |
| 5  | В | 3>       | Messbereichs-Maximum Ausgangsstrom 3                                                                  | var     | 1)          |
| 6  | В | I3E      | Eichstrom Stromausgabe 3                                                                              | mA      | 2)          |
| 7  | В | 13A      | Quelle Ausgangsstrom 3                                                                                |         |             |
|    |   |          | Brennwert / Wobbeindex / Normdichte / Dichteverh. /<br>Heizwert / Kohlend. / Methanzahl / GC-korr. Hs |         |             |
| 8  | Ε | 13-K     | Korrekturwert für Stromausgang 3                                                                      |         |             |
| 9  | В | I3-M     | Mittelungsfaktor Ausgangsstrom 3                                                                      | var     |             |
| 10 | В | I3-mod   | Geber Ausgangsstrom 3                                                                                 |         |             |
|    |   |          | 0-20mA / 4-20mA / Eichstrom / Aus                                                                     |         |             |

- 1) Zuordnung der physikalischen Grenzen zu 0 / 4 mA bzw. 20 mA
- 2) Ist in I3-mod die Betriebsart "Eichstrom" eingestellt, so gibt der Ausgang 3 einen konstanten Strom aus dessen Wert im Feld H6 eingegeben wird.
- 3) Im Fehlerfall entspricht die Stromanzeige nicht dem umgerechneten physikalischen Wert. Der Strom wird in Abhängigkeit des eingestellten Modus berechnet aus dem Vorgabewert, dem letzten Messwert, oder er wird Null.

#### **ANALYSENRECHNER GC 9000**

#### Stromausgang 4

![](_page_37_Picture_2.jpeg)

indirekt

![](_page_37_Picture_3.jpeg)

Ausgang

![](_page_37_Picture_4.jpeg)

und 3 mal

|    |   | Spalte I      | Beschreibung der Koordinate                                                   | Einheit | Bemerkungen |
|----|---|---------------|-------------------------------------------------------------------------------|---------|-------------|
| 1  | А | Strom4        | Überschrift EMC-Stromausgang 4                                                |         |             |
| 2  | А | I4A           | phys. Wert Stromausgang 4                                                     | var     | 3)          |
| 3  | А | 14            | Ausgangsstrom 4                                                               | mA      | 3)          |
| 4  | В | 4<            | Messbereichs-Minimum Ausgangsstrom 4                                          | var     | 1)          |
| 5  | В | 4>            | Messbereichs-Maximum Ausgangsstrom 4                                          | var     | 1)          |
| 6  | В | I4E           | Eichstrom Stromausgabe 4                                                      | mA      | 2)          |
| 7  | В | I4A           | Quelle Ausgangsstrom 4<br>Brennwert / Wobbeindex / Normdichte / Dichteverh. / |         |             |
| Q  | F | 1 <b>/</b> _K | Heizwert / Koniena. / Metnanzani / GC-Korr. Hs                                |         |             |
| 9  | В | 14-M          | Mittelungsfaktor Ausgangsstrom 4                                              | var     |             |
| 10 | В | l4-mod        | <u>Geber Ausgangsstrom 4</u><br>0-20mA / 4-20mA / Eichstrom / Aus             |         |             |

- Zuordnung der physikalischen Grenzen zu 0 / 4 mA bzw. 20 mA 1)
- Ist in I4-mod die Betriebsart "Eichstrom" eingestellt, so gibt der Ausgang 4 einen konstanten 2) Strom aus dessen Wert im Feld 16 eingegeben wird.
- 3) Im Fehlerfall entspricht die Stromanzeige nicht dem umgerechneten physikalischen Wert. Der Strom wird in Abhängigkeit des eingestellten Modus berechnet aus dem Vorgabewert, dem letzten Messwert, oder er wird Null.

#### Serielle Schnittstellen

![](_page_38_Picture_2.jpeg)

indirekt

![](_page_38_Picture_3.jpeg)

Gas-Komp.

und 1 mal

|    |   | Spalte J        | Beschreibung der Koordinate                      | Einheit | Bemerkungen |
|----|---|-----------------|--------------------------------------------------|---------|-------------|
| 1  | А | <b>RS-FRONT</b> | Überschrift serielle Front-Schnittstelle         |         |             |
| 2  | В | Fr-Typ          | Frontbuchse Typ: Aus                             |         | 1)          |
| 12 | А | RS_LPT          | Überschrift serielle Druckerschnittstelle C1     |         |             |
| 13 | В | С1-Тур          | Buchse C1 Typ: Aus / Line-Printer                |         |             |
| 14 | В | C1-Baud         | Buchse C1 Baudrate: 9600 / 19200                 |         |             |
| 21 | А | RS_C2           | Überschrift serielle Datenschnittstelle C2       |         |             |
| 22 | Ε | С2-Тур          | Buchse C2 Typ: Aus / DSfG                        |         |             |
| 24 | Ε | C2-Baud         | Buchse C2 Baudrate: 9600 / 19200 / 38400         |         |             |
| 35 | А | RS_C3           | Überschrift serielle Datenschnittstelle C3       |         |             |
| 36 | Ε | С3-Тур          | Buchse C3 Typ:                                   |         |             |
|    |   |                 | Aus / MB-SI. ASCII / MB-SI. RTU / RMG-Bus        |         |             |
| 37 | Ε | C3-Baud         | Buchse C3 Baudrate: 9600 / 19200                 |         |             |
| 38 | Ε | C3-Bits         | Buchse C3 Anzahl Bits: 7/8                       |         |             |
| 39 | Е | C3-Pari         | Buchse C3 Parität: Keine / Gerade / Ungerade     |         |             |
| 40 | Ε | C3-Stop         | Buchse C3 Stopbits: 1/2                          |         |             |
| 41 | Е | C3-Test         | Buchse C3 Modbustest                             |         | 2)          |
|    |   |                 | Aus / Mod I-10 UI / Val F-02 FL / Nr. Y-20 UL /  |         |             |
|    |   |                 | Sim x-xx DL / Sim R-46 ST / Diagnostik           |         |             |
| 42 | Ε | C3-UI           | Buchse C3 unsigned int Ubertragung: 1234 / 4321  |         |             |
| 43 | Ε | C3-UL           | Buchse C3 unsigned long Übertragung: 1234 / 4321 |         |             |
| 44 | Ε | C3-FL           | Buchse C3 float Übertragung: 1234 / 4321         |         |             |
| 45 | Ε | C3-DB           | Buchse C3 double Übertragung: 1234 / 4321        |         |             |
| 46 | Ε | C3-MbAdr        | Buchse C3 Modbus Adresse                         |         |             |
| 47 | Ε | C3-Offs         | Buchse C3 Modbus Registeroffset                  |         |             |
| 48 | А | C3-Text         | Übertragungstext RMG-Bus                         |         |             |
| 50 | А | RS_C4           | Überschrift serielle Datenschnittstelle C4       |         |             |
| 51 | Е | С4-Тур          | Buchse C4 Typ:                                   |         |             |
|    |   |                 | Aus / MB-SI. ASCII / MB-SI. RTU / RMG-Bus        |         |             |
| 52 | Ε | C4-Baud         | Buchse C4 Baudrate: 9600 / 19200                 |         |             |
| 53 | Ε | C4-Bits         | Buchse C4 Anzahl Bits: 7/8                       |         |             |
| 54 | Ε | C4-Pari         | Buchse C4 Parität: Keine / Gerade / Ungerade     |         |             |
| 55 | Ε | C4-Stop         | Buchse C4 Stopbits: 1/2                          |         |             |
| 56 | Е | C4-Test         | Buchse C4 Modbustest                             |         | 2)          |
|    |   |                 | Aus / Mod I-10 UI / Val F-02 FL / Nr. Y-20 UL /  |         |             |
|    | - |                 | Sim x-xx DL / Sim R-46 ST / Diagnostik           | -       |             |
| 57 | E | C4-UI           | Buchse C4 unsigned int Überträgung: 1234 / 4321  | -       |             |
| 58 | E | C4-UL           | Buchse C4 unsigned long Ubertragung: 1234 / 4321 | -       |             |
| 59 | E | 04-FL           | Buchse C4 float Ubertragung: 1234 / 4321         | +       |             |
| 60 | E | C4-DB           | Buchse C4 double Ubertragung: 1234 / 4321        |         |             |
| 61 | E | C4-MDAdr        | Buchse C4 Modbus Adresse                         | +       |             |
| 62 | E | C4-Offs         | Buchse C4 Modbus Registeroffset                  |         |             |
| 63 | A | C4-Text         | Ubertragungstext RMG-Bus                         |         |             |
| 65 | A | RS_C5           | Uberschrift serielle Datenschnittstelle C5       |         |             |
| 66 | Е | С5-Тур          | Buchse C5 Typ: Aus / EMC-Master                  |         |             |

In diesem Menü können Testwerte über die Modbusschnittstelle übertragen werden. Der Rechner

verhält sich so, als ob durch eine entsprechende Anfrage ein Feld des Rechners angefragt würde und gibt dann den Wert für das entsprechende Feld permanent aus. Es können die Formate unsigned int, float, unsigned long, double, string sowie der Diagnostic-Befehl getestet werden. In dieser Version des

Der Betrieb der Frontschnittstelle wird zurzeit nicht unterstützt.

GC 9000-EMC sind die Formate double und string nicht verfügbar!

35

Manual EMC 500 · DE01 · 2008-02

1)

2)

#### ANALYSENRECHNER GC 9000

#### Auswahl Berechnung

K

![](_page_39_Picture_3.jpeg)

direkt

Gas-Komp.

|     |   | Spalte K | Beschreibung der Koordinate               | Einheit | Bemerkungen |
|-----|---|----------|-------------------------------------------|---------|-------------|
| 1   | А | MOD-EMC  | Überschrift Modusspalte EMC               |         |             |
| 2   | Ε | EMC-Hs   | EMC-Brennwertberechnung                   |         |             |
|     |   |          | Aus / Ein                                 |         |             |
| 3   | Ε | EMC-Ws   | EMC-Wobbeindexberechnung                  |         |             |
|     |   |          | Aus / Ein                                 |         |             |
| 4   | Е | EMC-rn   | EMC-Normdichteberechnung                  |         |             |
|     |   |          | Aus / Ein                                 |         |             |
| 5   | Е | EMC-dv   | EMC-Dichteverhaeltnis                     |         |             |
|     |   |          | Aus / Ein                                 |         |             |
| 6   | Е | EMC-Hi   | EMC-Heizwertberechnung                    |         |             |
|     |   |          | Aus / Ein                                 |         |             |
| 7   | Е | EMC-CO2  | EMC-Kohlendioxid                          |         |             |
|     |   |          | Aus / Ein / Festwert                      |         |             |
| 8   | E | EMC-N2   | <u>EMC-Stickstoff</u>                     |         |             |
|     | _ |          | Aus / Ein                                 |         |             |
| 9   | E | EMC-CH   | EMC-Kohlenwasserstoffe                    |         |             |
|     |   |          | Aus / Ein                                 |         |             |
| 11  | E | Hs-Wert  | EMC-Brennwert Start/Fehler-Bedingung      |         |             |
|     | _ |          | Vorgabewert / Letzt. Wert                 |         |             |
| 12  | E | Ws-Wert  | EMC-Wobbeindex Start/Fehler-Bedingung     |         |             |
| 10  | - |          | Vorgabewert / Letzt. Wert                 |         |             |
| 13  | E | rn-wert  | EMC-Normalchie Start/Fenier-Bedingung     |         |             |
| 14  | E | dy Mort  | MC Diabtoursh Start (Cabler Dadingung     |         |             |
| 14  | E | av-wert  | EMC-Dicitevent. Start/Femer-bedingung     |         |             |
| 15  | F | Hi_Wort  | EMC Heizwert Stort / Eebler Pedingung     |         |             |
| 15  | - | III-Wert | Vorgabewert / Letzt Wert                  |         |             |
| 16  | F | CO2-Wert | FMC-Kohlendiovid Start / Fehler-Bedingung |         |             |
| 10  | - | 002 Wert | Vorgabewert / Letzt Wert                  |         |             |
| 21  | F | Hs-Dim   | Finheit FMC-Brennwert                     |         |             |
| 2 . | - |          | kWh/m3 / kcal/m3 / MI/m3                  |         |             |
| 22  | Е | Ws-Dim   | Einheit EMC-Wobbeindex                    |         |             |
|     |   | -        | kWh/m3 / kcal/m3 / MJ/m3                  |         |             |
| 23  | Ε | Hi-Dim   | Einheit EMC-Heizwert                      |         |             |
|     |   |          | kWh/m3 / kcal/m3 / MJ/m3                  |         |             |
| 24  | Ε | CO2-Dim  | Einheit Kohlendioxid / Mol%               |         |             |
| 26  | А | FHsL     | Letzter gültiger EMC-Brennwert            | s. K/21 |             |
| 27  | А | FWsL     | Letzter gültiger EMC-Wobbeindex           | s. K/22 |             |
| 28  | A | FrnL     | Letzter gültiger EMC-Normdichte           | kg/m3   |             |
| 29  | A | FdvL     | Letzter gültiger EMC-Dichteverhaeltnis    | 3,      |             |
| 30  | A | FHil     | Letzter gültiger FMC-Heizwert             | s. K/23 |             |
| 31  | A | FCO2I    | Letzter gültiger FMC-Kohlendioxid         | %       |             |

.....

#### Messwerte

![](_page_40_Picture_2.jpeg)

![](_page_40_Picture_3.jpeg)

.....

direkt

Brennwert

|    |   | Spalte M | Beschreibung der Koordinate                 | Einheit | Bemerkungen |
|----|---|----------|---------------------------------------------|---------|-------------|
| 1  | Α | Ergebnis | Überschrift Ergebnisspalte                  |         |             |
| 2  | Α | *Hs      | berechneter EMC-Brennwert                   | s. K/21 |             |
| 3  | Α | *rho,n   | berechneter EMC-Normdichte                  | kg/m3   | 1)          |
| 4  | Α | Ws       | berechneter EMC-Wobbeindex                  | s. K/22 | ,           |
| 5  | Α | dv       | berechneter EMC-Dichteverhaeltnis           |         |             |
| 6  | Α | Hi       | berechneter EMC-Heizwert                    | s. K/23 |             |
| 7  | А | *CO2     | Kohlendioxid                                | s. K/24 |             |
| 8  | Α | N2       | Stickstoff                                  | Mol%    |             |
| 9  | А | СН       | Kohlenwasserstoffe                          | Mol%    |             |
| 11 | А | MZahl    | Methanzahl                                  |         |             |
| 12 | В | P-Gas    | EMC-Prüfgas                                 |         |             |
|    |   |          | Prüfg. AUS / Prüfg. Hand / Prüfg. Auto      |         |             |
| 13 | Ε | PGasTo   | Timeout Prüfgas                             | min     |             |
| 14 | Α | PHs      | berechneter EMC-Brennwert Prüfgas           | s. K/21 |             |
| 15 | А | PWs      | berechneter EMC-Wobbeindex Prüfgas          | s. K/22 |             |
| 16 | Α | Prho,n   | berechneter EMC-Normdichte Prüfgas          | kg/m3   |             |
| 17 | Α | Pdv      | berechneter EMC-Dichteverhaeltnis Prüfgas   |         |             |
| 18 | Α | PHi      | berechneter EMC-Heizwert Prüfgas            | s. K/23 |             |
| 19 | Α | PCO2     | Kohlendioxid Prüfgas                        | s. K/24 |             |
| 20 | А | PN2      | Stickstoff Prüfgas                          | Mol%    |             |
| 21 | Α | PCH      | Kohlenwasserstoffe Prüfgas                  | Mol%    |             |
| 24 | А | PMZahl   | Methanzahl Prüfgas                          |         |             |
| 27 | Α | HsA0a    | aktueller A0 Wert                           | s. K/21 |             |
| 28 | Ε | Hsmin    | unterer Alarmgrenzwert EMC-Brennwert        | s. K/21 |             |
| 29 | Ε | Hsmax    | oberer Alarmgrenzwert EMC-Brennwert         | s. K/21 |             |
| 30 | В | Hs-vg    | Ersatzwert EMC-Brennwert                    | s. K/21 |             |
| 31 | Ε | Hs-mf    | Mittelungsfaktor EMC-Brennwert              |         |             |
| 34 | Α | WsA0a    | aktueller A0 Wert                           | s. K/22 |             |
| 35 | Ε | Wsmin    | unterer Alarmgrenzwert EMC-Wobbeindex       | s. K/22 |             |
| 36 | Ε | Wsmax    | oberer Alarmgrenzwert EMC-Wobbeindex        | s. K/22 |             |
| 37 | В | Ws-vg    | Ersatzwert EMC-Wobbeindex                   | s. K/22 |             |
| 38 | Ε | Ws-mf    | Mittelungsfaktor EMC-Wobbeindex             |         |             |
| 41 | Α | rnA0a    | aktueller A0 Wert                           | kg/m3   |             |
| 42 | Ε | rnmin    | unterer Alarmgrenzwert EMC-Normdichte       | kg/m3   |             |
| 43 | Ε | rnmax    | oberer Alarmgrenzwert EMC-Normdichte        | kg/m3   |             |
| 44 | В | rn-vg    | Ersatzwert EMC-Normdichte                   | kg/m3   |             |
| 45 | Ε | rn-mf    | Mittelungsfaktor EMC-Normdichte             |         |             |
| 48 | Α | dvA0a    | aktueller A0 Wert                           |         |             |
| 49 | Ε | dvmin    | unterer Alarmgrenzwert EMC-Dichteverhältnis |         |             |
| 50 | Ε | dvmax    | oberer Alarmgrenzwert EMC- Dichteverhältnis |         |             |
| 51 | В | dv-vg    | Ersatzwert EMC- Dichteverhältnis            |         |             |
| 52 | Ε | dv-mf    | Mittelungsfaktor EMC- Dichteverhältnis      |         |             |
| 55 | Α | HiA0a    | aktueller A0 Wert                           | s. K/23 |             |
| 56 | Ε | Himin    | unterer Alarmgrenzwert EMC-Heizwert         | s. K/23 |             |
| 57 | Ε | Himax    | oberer Alarmgrenzwert EMC-Heizwert          | s. K/23 |             |
| 58 | В | Hi-vg    | Ersatzwert EMC-Heizwert                     | s. K/23 |             |
| 59 | Ε | Hi-mf    | Mittelungsfaktor EMC-Heizwert               |         |             |
| 63 | Α | CO2A0a   | aktueller A0 Wert                           | s. K/24 |             |
| 64 | Ε | CO2min   | unterer Alarmgrenzwert Kohlendioxid         | s. K/24 |             |
| 65 | Ε | CO2max   | oberer Alarmgrenzwert Kohlendioxid          | s. K/24 |             |
| 66 | В | CO2-vg   | Ersatzwert Kohlendioxid                     | s. K/24 |             |
| 67 | Ε | CO2-mf   | Mittelungsfaktor Kohlendioxid               |         |             |

.....

#### ANALYSENRECHNER GC 9000

| 69 | Ε | N2min  | unterer Alarmgrenzwert Stickstoff         | Mol% |
|----|---|--------|-------------------------------------------|------|
| 70 | Ε | N2max  | oberer Alarmgrenzwert Stickstoff          | Mol% |
| 71 | В | N2-vg  | Ersatzwert Stickstoff                     | Mol% |
| 72 | Ε | N2-mf  | Mittelungsfaktor Stickstoff               |      |
| 73 | Ε | CHmin  | unterer Alarmgrenzwert Kohlenwasserstoffe | Mol% |
| 74 | Ε | CHmax  | oberer Alarmgrenzwert Kohlenwasserstoffe  | Mol% |
| 75 | В | CH-vg  | Ersatzwert Kohlenwasserstoffe             | Mol% |
| 76 | Ε | CH-mf  | Mittelungsfaktor Kohlenwasserstoffe       |      |
| 77 | Ε | MZ-min | unterer Alarmgrenzwert Methanzahl         |      |
| 78 | Ε | MZ-max | oberer Alarmgrenzwert Methanzahl          |      |

38

1) Eichfähig im Modus EMC 500 (siehe Y25)

Manual EMC 500 · DE01 · 2008-02

### DSfG Füllstandsregister

![](_page_42_Picture_2.jpeg)

indirekt

![](_page_42_Picture_3.jpeg)

Brennwert

![](_page_42_Picture_4.jpeg)

.....

und 1 mal

![](_page_42_Picture_6.jpeg)

|    |   | Spalto N | Roschroibung der Koordingto                              | Finhoit | Bomorkungon |
|----|---|----------|----------------------------------------------------------|---------|-------------|
|    |   |          |                                                          | Enner   | Demerkungen |
|    | A | FUIIST.  | Uberschrift Fullstandsanzeige                            |         |             |
| 2  | A | diba     |                                                          |         |             |
| 3  | A | ddib     |                                                          |         |             |
| 4  | A | dica     |                                                          |         |             |
| 5  | A |          |                                                          |         |             |
| 0  | A | djba     |                                                          |         |             |
| /  | A | djbb     | Fullstandsanzeiger 'bis' djb                             |         |             |
| 8  | A | dkba     | Fullstandsanzeiger 'von' dkb                             |         |             |
| 9  | A | dkbb     | Fullstandsanzeiger 'bis' dkb                             |         |             |
| 10 | A | dlba     | Füllstandsanzeiger 'von' dlb                             |         |             |
| 11 | A | dibb     | Fullstandsanzeiger 'bis' dlb                             |         |             |
| 12 | A | qiba     | Füllstandsanzeiger 'von' qib                             |         |             |
| 13 | Α | qibb     | Füllstandsanzeiger 'bis' qib                             |         |             |
| 14 | Α | qica     | Füllstandsanzeiger 'von' dic                             |         |             |
| 15 | Α | qicb     | Füllstandsanzeiger 'bis' qic                             |         |             |
| 16 | А | qida     | Füllstandsanzeiger 'von' qid                             |         |             |
| 17 | А | qidb     | Füllstandsanzeiger 'bis' qid                             |         |             |
| 18 | А | qiea     | Füllstandsanzeiger 'von' qie                             |         |             |
| 19 | А | qieb     | Füllstandsanzeiger 'bis' qie                             |         |             |
| 20 | А | qjba     | Füllstandsanzeiger 'von' qjb                             |         |             |
| 21 | А | qjbb     | Füllstandsanzeiger 'bis' qjb                             |         |             |
| 22 | А | qjca     | Füllstandsanzeiger 'von' qjc                             |         |             |
| 23 | А | qjcb     | Füllstandsanzeiger 'bis' qjc                             |         |             |
| 24 | А | qkaa     | Füllstandsanzeiger 'von' qka                             |         |             |
| 25 | А | qkab     | Füllstandsanzeiger 'bis' qka                             |         |             |
| 26 | А | qkba     | Füllstandsanzeiger 'von' qkb                             |         |             |
| 27 | А | qkbb     | Füllstandsanzeiger 'bis' qkb                             |         |             |
| 28 | А | qlaa     | Füllstandsanzeiger 'von' qla                             |         |             |
| 29 | А | qlab     | Füllstandsanzeiger 'bis' qla                             |         |             |
| 30 | А | qzica    | Füllstandsanzeiger 'von' qzic                            |         |             |
| 31 | А | qzicb    | Füllstandsanzeiger 'bis' qzic                            |         |             |
| 32 | А | qifa     | Füllstandsanzeiger 'von' qif                             |         |             |
| 33 | А | qifb     | Füllstandsanzeiger 'bis' qif                             |         |             |
| 34 | А | qjea     | Füllstandsanzeiger 'von' qje                             |         |             |
| 35 | А | qjeb     | Füllstandsanzeiger 'bis' qje                             |         |             |
| 36 | А | qjfa     | Füllstandsanzeiger 'von' qif                             |         |             |
| 37 | А | qjfb     | Füllstandsanzeiger 'bis' qif                             |         |             |
| 38 | А | qkca     | Füllstandsanzeiger 'von' qkc                             |         |             |
| 39 | А | qkcb     | Füllstandsanzeiger 'bis' qkc                             |         |             |
| 42 | Е | F-res    | DSfG Füllstände Reset: Aus / Reset                       |         | 1)          |
| 43 | А | Polls    | DSfG-Pollingzähler, wird bei jedem Polling inkrementiert |         |             |
| 44 | А | Diag.Zw  | Zählt DSfG-Diagnosereignisse                             |         |             |
| 45 | А | Diagnos  | DSfG-Diagnose                                            |         | 2)          |

------

| 51 | В | KalSoll  | Sollwert Kalibriergasaufschaltung DSfG |
|----|---|----------|----------------------------------------|
| 52 | А | Kallst   | Istwert Kalibriergasaufschaltung DSfG  |
| 53 | В | PGasSoll | Sollwert Prüfgasaufschaltung DSfG      |
| 54 | А | PGasIst  | Istwert Prüfgasaufschaltung DSfG       |
| 55 | В | QErrSoll | Sollwert Fehlerquittierung DSfG        |
| 56 | А | QErrlst  | Istwert Fehlerquittierung DSfG         |

- 1) Rücksetzen DSfG-Archive. Inhalt aller DSfG-Archive wird gelöscht. Die Füllstandsanzeiger der Archive werden auf 0 gesetzt.
- 2) Besondere DSfG-Fehlerereignisse werden hier vermerkt.

Infos (Codes 100...199)

Analyse des DSfG-Verkehrs mit anderen DSfG-Geräten. Die gemeldeten Codes betreffen syntaktisch falsches Verhalten anderer Geräte. Sind nicht mit einer Warnmeldung am EMC verbunden.

Warnlevel 1 (Codes 200...299) (leicht)

Sind Meldungen, die auf falsche Parametrierung des eigenen DSfG-Gerätes hinweisen. Warnlevel 2 (Codes 300...399) (schwer)

Bedrohliche Situationen an denen das eigene DSfG-Gerät schuld sein könnte (aber nicht sein muss).

Warnlevel 3 (Codes 400...499) (GAU)

Heftigst übles, was den Betrieb der DSfG-Software in Frage stellt.

Genaue Bedeutung der Codes erfolgt in getrennter Auflistung. Da die Warnmeldungen Level 1..3 auf Ereignisse im DSfG-Verkehr ausgelöst werden, besteht zur Vermeidung von ständig kommenden und gehenden Warnungen folgendes Verhalten:

Ereignis detektiert -> Warnmeldung kommt. Kommt innerhalb von 180 Sekunden kein neues Ereignis hinzu wird die Warnmeldung mit Ablauf der Zeit gelöscht -> Warnmeldung geht. Eine DSfG-Warnmeldung steht also immer mindestens 180 Sekunden an.

### Druckersteuerung

![](_page_44_Picture_2.jpeg)

![](_page_44_Picture_3.jpeg)

.....

direkt

Drucken

|    |   | Spalte O | Beschreibung der Koordinate                          | Einheit | Bemerkungen |
|----|---|----------|------------------------------------------------------|---------|-------------|
| 1  | А | MODUS-TT | Überschrift Druckspalte EMC                          |         |             |
| 2  | А | Handp.   | Überschrift Handprotokoll EMC                        |         |             |
| 3  | А | Kanalp.  | Überschrift Kanalprotokoll EMC                       |         |             |
| 6  | В | LPT-1    | EMC Druckmode 1                                      |         |             |
|    |   |          | Manuell / Automatik                                  |         |             |
| 7  | В | LPT-Dat. | EMC Datenprotokoll Hs, Ws, rn, dv, Hi, CO2           |         |             |
|    |   |          | Druck AUS / Mittelwerte / 15Min-Werte / Stundenwerte |         |             |
| 8  | В | LPT-Kal. | EMC Kalibrierprotokoll Hs, Ws, rn, dv, Hi            |         |             |
|    |   |          | Druck AUS / Druck EIN                                |         |             |
| 9  | В | LPT-Rev. | EMC Revisionsprot. Hs, Ws, rn, dv, Hi, CO2           |         |             |
|    |   |          | Druck AUS / Druck EIN                                |         |             |
| 10 | В | LPT-EMC  | EMC Datenprotokoll Sensorik                          |         |             |
|    |   |          | Druck AUS / Druck EIN                                |         |             |
| 11 | В | AutoRep  | EMC-Wiederholrate bei Automatikausdruck              | min     |             |
| 12 | В | Rev-Rep  | EMC-Wiederholrate bei Revisionsausdruck              | min     |             |
| 13 | А | L-P      | Zeitpunkt der letzten EMC-Ausdrucks                  |         |             |

------

#### ANALYSENRECHNER GC 9000

#### Datum

![](_page_45_Picture_2.jpeg)

![](_page_45_Picture_3.jpeg)

direkt

Datum

|   |   | Spalte P | Beschreibung der Koordinate | Einheit | Bemerkungen |
|---|---|----------|-----------------------------|---------|-------------|
| 1 | А | Datum    | Überschrift Datumsanzeige   |         |             |
| 2 | В | Datum:   | Datumsanzeige               |         |             |
| 3 | В | Tag:     | Wochentag                   |         |             |

.....

#### Uhrzeit

![](_page_45_Picture_9.jpeg)

direkt

Uhrzeit

|   |   | Spalte Q | Beschreibung der Koordinate         | Einheit | Bemerkungen |
|---|---|----------|-------------------------------------|---------|-------------|
| 1 | А | Uhrzeit  | Überschrift Uhrzeit-Anzeige         |         |             |
| 2 | В | Uhrzeit: | Zeitanzeige                         |         |             |
| 5 | А | UnixS    | Unix Sekunden seit 01.01.1970 00:00 | S       |             |
| 6 | А | UnixZ    | Datum und Uhrzeit der (Unixzeit)    |         |             |

Fehler

![](_page_46_Picture_2.jpeg)

![](_page_46_Picture_3.jpeg)

.....

direkt

Alarm

|    |   | Spalte R | Beschreibung der Koordinate  | Einheit | Bemerkungen |
|----|---|----------|------------------------------|---------|-------------|
| 1  | А | FEHLER   | Überschrift Fehlerspalte     |         |             |
| 2  | А | Err.     | Fehlertext                   |         |             |
| 3  | А | FZeit    | Fehlerzeit                   |         |             |
| 4  | А | FDatum   | Fehlerdatum                  |         |             |
| 5  | А | Reset    | Zeitpunkt Fehler löschen     |         |             |
| 31 | А | 3200     | Messwerk-Fehler, Bitleiste 1 |         |             |
| 32 | А | 3201     | Messwerk-Fehler, Bitleiste 2 |         |             |
| 33 | А | 3202     | Messwerk-Fehler, Bitleiste 3 |         |             |
| 34 | А | 3203     | Messwerk-Fehler, Bitleiste 4 |         |             |
| 41 | А | Warn-fl  | Warnflag                     |         |             |
| 42 | А | Alarm-fl | Alarmflag                    |         |             |
| 45 | А | E-idx    | Index Ereignisarchiv         |         |             |
| 46 | А | E-Archiv | Ereignisarchiv               |         |             |

------

Manual EMC 500 · DE01 · 2008-02

#### **ANALYSENRECHNER GC 9000**

#### DSfG

![](_page_47_Picture_2.jpeg)

indirekt

![](_page_47_Picture_3.jpeg)

Alarm

![](_page_47_Picture_4.jpeg)

und 1 mal

rechts

.....

|    | _ |
|----|---|
|    |   |
|    |   |
| 11 |   |
|    |   |

|    |   | Spalte S | balte S Beschreibung der Koordinate           |           | Bemerkungen |
|----|---|----------|-----------------------------------------------|-----------|-------------|
| 1  | А | DSFG1    | Überschrift DSfG Schnittstelle 1              |           |             |
| 2  | Е | EMC-Adr  | meine DSfG-Adresse                            |           | 1)          |
| 3  | Ε | EMC-Pst  | mein DSfG-Preset                              |           | 2)          |
| 5  | В | LevMod   | DSfG Warnlevel aktivieren                     |           |             |
|    |   |          | Aus / Ein                                     | lus / Ein |             |
| 6  | В | Meßort   | Messort                                       |           |             |
| 7  | А | Fa.      | Herstellername                                |           |             |
| 8  | А | DSfG-ID  | ID-Schnittstellenkarte                        |           |             |
| 9  | А | DSfG-V.  | Softwareversionsnummer der DSfG-Firmware      |           |             |
| 10 | Е | SynZyk   | Zyklus für Zeitsynchronisation (nur Leitst.)  | min       | 3)          |
| 11 | Е | Wartez.  | DSfG- max. Wartezeit FRAGE an PGC und ANTWORT | s         |             |
| 12 | Е | Instanz  | Einstellung der Instanz                       |           |             |
|    |   |          | EMC / PGC                                     |           | -           |
| 13 | А | Instanz  | eigener Instanzentyp                          |           | -           |
| 14 | А | L-Ereig  | letztes Ereignis                              |           | 4)          |
| 15 | А | TL       | Zeitpunkt letztes Ereignis                    |           | 5)          |
| 16 | А | lv-Zz    | letzte Verstellung der Zeitzone               |           | 6)          |
| 17 | A | Zeitzne  | Zeitzone M=MEZ, S=MESZ                        |           | 7)          |
| 18 | E | GC-Adr.  | DSfG-Adresse des GC's                         |           | 8)          |
| 19 | E | GC-Pst.  | DSfG-Preset des GC's                          |           | 9)          |
| 20 | E | GC-TO.   | GC-Timeout                                    | min       | 10)         |
| 21 | E | MAX-CNT  | Max. Zyklusanzahl des GC bis Vergleich        |           |             |
| 22 | Α | GC-Zt    | Zeitstempel GC-Daten via DSfG-Schnittstelle   |           | 11)         |
| 23 | Α | GC-H2    | H2 aus GC via DSfG-Schnittstelle              | Mol%      |             |
| 24 | А | GC-N2    | N2 aus GC via DSfG-Schnittstelle              | Mol%      |             |
| 25 | A | GC-dv    | Dichteverh. aus GC via DSfG-Schnittstelle     |           |             |
| 26 | А | GC-CO2   | CO2 aus GC via DSfG-Schnittstelle             | Mol%      |             |
| 27 | А | GC-rn    | Normdichte aus GC via DSfG-Schnittstelle      | kg/m3     |             |
| 28 | А | GC-Hs    | Brennwert aus GC via DSfG-Schnittstelle       | kWh/m3    | 12)         |
| 29 | А | GC-Bits  | Bitleiste des GC's                            | hex       | 13)         |
| 31 | А | P1:      | Pollingliste 115 (nur Leitstelle)             |           | 14)         |
| 32 | А | P2:      | Pollingliste 1630 (nur Leitstelle)            |           | 15)         |
| 34 | А | MIW      | (null)                                        |           | 16)         |
| 35 | А | GC-MWCO2 | Mittelwert aus GC Kohlendioxid                |           | -           |
| 36 | А | GC-MWRN  | Mittelwert aus GC Normdichte                  |           | -           |
| 37 | А | GC-MWHS  | Mittelwert aus GC Brennwert                   |           | -           |
| 38 | А | GC-CNT   | Zaehler fuer GC-Mittelwertbildung             |           | -           |
| 39 | А | EMC-MWHS | Mittelwert aus EMC Brennwert                  |           | -           |
| 40 | А | EMC-MWRN | Mittelwert aus EMC Normdichte                 |           |             |
| 41 | А | EMC-MWCO | Mittelwert aus EMC Kohlendioxid               |           |             |
| 42 | А | EMC-CNT  | Zaehler fuer EMC-Mittelwertbildung            |           | -           |
| 43 | А | EMC-Bits | Bitleiste des EMC hex                         |           | -           |
| 45 | Α | L-Ereig  | letztes Ereignis                              |           |             |
| 46 | Α | T-LE     | Zeitpunkt letztes Ereignis                    |           |             |
| 51 | А | GF1      | Gütefaktor-1                                  |           |             |
| 52 | E | PGF1     | Parameter Gütefaktor-1                        |           |             |
| 53 | E | MIN-GF1  | unterer Alarmgrenzwert Gütefaktor-1           |           |             |
| 54 | E | MAX-GF1  | oberer Alarmgrenzwert Gütefaktor-1            |           | 1           |

------

Manual EMC 500 · DE01 · 2008-02

| 55 | А | GF2     | Gütefaktor-2                             |                       |  |
|----|---|---------|------------------------------------------|-----------------------|--|
| 56 | Ε | PGF2    | Parameter Gütefaktor-2                   | arameter Gütefaktor-2 |  |
| 57 | Е | MIN-GF2 | -GF2 unterer Alarmgrenzwert Gütefaktor-2 |                       |  |
| 58 | Ε | MAX-GF2 | oberer Alarmgrenzwert Gütefaktor-2       |                       |  |
| 59 | А | GF3     | Gütefaktor-3                             |                       |  |
| 60 | Ε | PGF3    | Parameter Gütefaktor-3                   |                       |  |
| 61 | Ε | MIN-GF3 | unterer Alarmgrenzwert Gütefaktor-3      |                       |  |
| 62 | Ε | MAX-GF3 | oberer Alarmgrenzwert Gütefaktor-3       |                       |  |

- Adresse des EMC im DSfG-Kreis. Gültige Werte: 1...30 für DSfG-Slave, 31 für ich bin Leitstelle. Innerhalb eines DSfG-Kreises müssen alle Geräte eine unterschiedliche Adresse haben. Achtung: Wer DSfG-Adressen im laufenden Betrieb umändert handelt frevelhaft und hat mit Kommunikationsfehlern auf dem DSfG-Bus zurechnen die nicht nur auf das umparametrierte Gerät beschränkt bleiben.
- 2) Eichstempel eichamtlich gesicherter Daten. Gültige Werte: 0...65535. Die Daten weisen sich damit als zu genau diesem EMC gehörend aus.
- 3) Nur wenn EMC als DSfG-Leitstelle aktiv. (siehe EMC-Adr). Bestimmt den Zyklus für Zeitsynchronisationstelegramme in Minuten.

0: aus

1-15: Zyklus in Minuten

15: PTB-Mindestforderung (4 mal pro Stunde)

Das Zeitsynchronisationstelegramm wird jeweils zur Sekunde 30 ausgegeben.

- Ereignisnummer DSfG-Archiv zu Standardabfrage 5 gemäß der DSfG-Fehlerliste. Siehe DVGW-Gasinformation Nr.7 9/97 Seite 36ff. Eine positive Zahl steht für 'Ereignis kommt', eine negative für 'Ereignis geht'.
- 5) Zeitstempel zu L-Ereig.
- 6) Es wird der Zeitpunkt beim Wechsel der Zeitzone festgehalten.
- 7) Es können folgende Werte erscheinen.
  - S: jetzt ist Sommerzeit

s: jetzt ist letzte Stunde von Sommerzeit

M: jetzt ist Winterzeit

m: jetzt ist letzte Stunde von Winterzeit

Leer: seit Neustart noch keine Zeitsynchronisation erfolgt oder Ausfall DCF-Signal.

- 8) Adresse des als Datenquelle genutzten PGC's. Gültige Werte: 1...31. Adresse des PGC's 0 für kein PGC als Datenquelle.
- 9) Eichstempel des als Datenquelle genutzten PGC's. Gültige Werte: 0...65535
- 10) Zeitraum in welchem der als Datenquelle genutzte PGC mindestens einmal Analysendaten gesendet haben muss. Ansonsten erfolgt die Fehlermeldung "GC-Timeout".
- Zeitstempel des letzten PGC-Telegramms. Nach Neustart DSfG-Kommunikation (auch Neustart EMC) wird der Zeitstempel auf die Neustartzeit gesetzt und dann mit dem nächsten eingelaufenen Telegramm aktualisiert.
- 12) Brennwert wie er von einem via DSfG angeschlossenen PGC gemeldet wird. Hochstartverhalten Nach Neustart DSfG-Kommunikation (auch Neustart EMC) wird der im EMC programmierte Ersatzwert HO\_VOR angezeigt und mit dem ersten eingelaufenen Telegramm ersetzt. In Abhängigkeit von GC\_START wird die Kommunikation als gut (d.h. ohne Fehlermeldung PGC-Timeout) oder als schlecht (d.h. mit Fehlermeldung PGC-Timeout) gestartet.

#### ANALYSENRECHNER GC 9000

- 13) Bitcodierter Status wie ihn der PGC via DSfG meldet.
  - Gesetztes Bit bedeutet:
  - 0001 Bit 0: Alarmsammelmeldung
  - 0008 Bit 3: Störung Messwert RHON
  - 0200 Bit 9: Revisionsvermerk
  - 0400 Bit 10: Parameter geändert
  - 0800 Bit 11: Störung Messwert HON
  - 1000 Bit 12: Störung Messwert CO2
- Nach Neustart DSfG-Kommunikation (auch Neustart EMC) wird die Bitleiste mit 0000 (alle Bits aus) vorbesetzt und mit dem ersten eingelaufenen Telegramm ersetzt.
- 14) Nur wenn EMC als DSfG-Leitstelle aktiv. (siehe EMC-Adr) Zeigt den Pollingzustand der ersten 15 DSfG-Geräte (A-O). Es wird ein 15 Zeichen langer String angezeigt.
  - A-O: Adressen der erfolgreich gepollten DSfG-Geräte.
  - 1-4: Gerät nahm 'sooft mal' nacheinander nicht am Polling teil.
  - -: Gerät ist nicht im DSfG-Kreis.
  - ?: Smartpolling.
  - \*: Generalpolling.
  - Beispiel: "AB?-F2------"

Die Geräte A,B und F sind erfolgreich im DSfG-Kreis. Gerät C ist zurzeit unsicher (d.h. wird gerade auf existent getestet), Gerät G war da hat sich aber 2 mal hintereinander nicht gemeldet. Die Geräte D,H,I,J,K,L,M,N und O sind nicht im DSfG-Kreis.

- Es werden zwei verschieden Pollingstrategien gefahren.
- 1. Klassisches Generalpolling. Alle 2 Minuten, nach Neustart und nach schweren Kommunikationsfehlern.
- Smartpolling. Umlaufend wird eine der unsicheren DSfG-Adressen auf Existenz gepr
  üft, dies f
  ührt zu kontinuierlichem Kommunikationsfluss und schnellerem Erkennen neu in den DSfG-Kreis gelangter Ger
  äte.

Klassisches Generalpolling ist erkennbar am Füllen des Strings mit \*, Smartpolling erkennt man am umlaufenden Fragezeichen.

- 15) Selbiges wie POLL\_LIST1 nur DSfG-Geräte ab Adresse P. Beispiel: "PQRST-------"
- 16) / Okay / Start MIW / EMC läuft / GC läuft / GC Alarm / GC Warnung / GC Referenzgas / GC Kalibrierung / EMC Alarm / EMC Warnung / EMC Referenzgas / EMC Kalibrierung / GC Antw. falsch / GC Timeout / GC Antwort fehlt

#### EMC-Sensor 1

![](_page_50_Picture_2.jpeg)

![](_page_50_Picture_3.jpeg)

.....

direkt

Eingang

|    |   | Spalte T | Beschreibung der Koordinate                   | Einheit                                     | Bemerkungen |
|----|---|----------|-----------------------------------------------|---------------------------------------------|-------------|
| 1  | А | S1-EMC   | Überschrift EMC-Sensor 1                      |                                             |             |
| 2  | А | S1       | EMC-Sensor 1                                  | mV                                          |             |
| 3  | А | S1-in    | Eingangswert EMC-Sensor 1                     | mV                                          |             |
| 4  | А | S1-Oa    | Aktueller Offset Sensor 1                     | mV                                          |             |
| 7  | Е | S1min    | unterer Alarmgrenzwert EMC-Sensor 1           | mV                                          |             |
| 8  | Ε | S1max    | oberer Alarmgrenzwert EMC-Sensor 1            | mV                                          |             |
| 14 | Ε | S1-mf    | Mittelungsfaktor EMC-Sensor 1                 |                                             |             |
| 18 | Е | S1-Geb   | Modus EMC-Sensor 1                            |                                             |             |
|    |   |          | EMC                                           |                                             |             |
| 21 | Е | \$1D1    | Korrekturfaktor Differenzdruck EMC-Sensor 1   | Korrekturfaktor Differenzdruck EMC-Sensor 1 |             |
| 22 | Е | \$1G1    | Korrekturfaktor Druck EMC-Sensor 1            |                                             |             |
| 23 | Е | S1K1     | Korrekturfaktor Temperatur EMC-Sensor 1       |                                             |             |
| 24 | Ε | S1-Soll  | Sollwert Kalibriergas EMC-Sensor 1            | mV                                          |             |
| 25 | Ε | S1-Tol   | Maximale Abweichung vom Sollwert EMC-Sensor 1 | mV                                          |             |
| 26 | Ε | S1-vO    | Setzwert Offset EMC-Sensor 1                  | mV                                          |             |
| 29 | А | Off-G1   | Offset Sensor 1 bei Grundkalibrierung mV      |                                             |             |
| 30 | А | Off-D1   | Differenz Sensor 1 zur Grundkalibrierung      | %                                           |             |
| 36 | А | S1-1112  | Aus EMC gelesener Messwert Sensor 1           |                                             |             |
| 37 | А | S1-1012  | Aus EMC gelesener Analogwert Sensor 1         |                                             |             |

------

Manual EMC 500 · DE01 · 2008-02

#### **ANALYSENRECHNER GC 9000**

#### **EMC-Sensor 2**

![](_page_51_Picture_2.jpeg)

![](_page_51_Picture_3.jpeg)

![](_page_51_Picture_4.jpeg)

![](_page_51_Picture_5.jpeg)

.....

indirekt

48

Eingang

rechts

und 1 mal

|    |   | Spalte U | Beschreibung der Koordinate                    | Einheit | Bemerkungen |
|----|---|----------|------------------------------------------------|---------|-------------|
| 1  | А | S2-EMC   | Überschrift EMC-Sensor 2                       |         |             |
| 2  | А | S2       | EMC-Sensor 2                                   | mV      |             |
| 3  | А | S2-in    | Eingangswert EMC-Sensor 2                      | mV      |             |
| 4  | А | S2-Oa    | Aktueller Offset Sensor 2                      | mV      |             |
| 7  | Ε | S2min    | unterer Alarmgrenzwert EMC-Sensor 2            | mV      |             |
| 8  | Ε | S2max    | oberer Alarmgrenzwert EMC-Sensor 2             | mV      |             |
| 14 | Ε | S2-mf    | Mittelungsfaktor EMC-Sensor 2                  |         |             |
| 18 | Е | S2-Geb   | Modus EMC-Sensor 2                             |         |             |
|    |   |          | EMC                                            |         |             |
| 21 | Е | S2D1     | Korrekturfaktor Differenzdruck EMC-Sensor 2    |         |             |
| 22 | Ε | S2G1     | Korrekturfaktor Druck EMC-Sensor 2             |         |             |
| 23 | Ε | S2K1     | Korrekturfaktor Temperatur EMC-Sensor 2        |         |             |
| 24 | Ε | S2-Soll  | Sollwert Kalibriergas EMC-Sensor 2             | mV      |             |
| 25 | Ε | S2-Tol   | Maximale Abweichung vom Sollwert EMC-Sensor 2  | mV      |             |
| 26 | Ε | S2-vO    | Setzwert Offset EMC-Sensor 2                   | mV      |             |
| 29 | А | Off-G2   | ff-G2 Offset Sensor 2 bei Grundkalibrierung mV |         |             |
| 30 | А | Off-D2   | Differenz Sensor 2 zur Grundkalibrierung       | %       |             |
| 36 | А | S2-1114  | Aus EMC gelesener Messwert Sensor 2            |         |             |
| 37 | А | S2-1014  | Aus EMC gelesener Analogwert Sensor 2          |         |             |

#### **EMC-Druck**

![](_page_52_Picture_2.jpeg)

indirekt

![](_page_52_Picture_3.jpeg)

Eingang

![](_page_52_Picture_4.jpeg)

.....

und 2 mal

rechts

|    |   | Spalte V | Beschreibung der Koordinate                   | Einheit | Bemerkungen |  |
|----|---|----------|-----------------------------------------------|---------|-------------|--|
| 1  | А | P1-EMC   | Überschrift EMC-Druck 1                       |         |             |  |
| 2  | А | P1       | EMC-Druck 1 mbar                              |         |             |  |
| 3  | А | P1-in    | Eingangswert EMC-Druck 1                      | mA      |             |  |
| 4  | А | CO2      | EMC-CO2                                       | Mol%    |             |  |
| 5  | А | CO2-in   | Eingangswert EMC-CO2                          | mA      |             |  |
| 6  | А | CO2-Oa   | Aktueller Offset CO2                          | %       |             |  |
| 7  | Е | P1min    | unterer Alarmgrenzwert EMC-Druck 1            | mbar    |             |  |
| 8  | Е | P1max    | oberer Alarmgrenzwert EMC-Druck 1             | mbar    |             |  |
| 9  | Е | P1-vg    | Ersatzwert EMC-Druck 1                        | mbar    |             |  |
| 11 | Ε | P1-mf    | Mittelungsfaktor EMC-Druck 1                  |         |             |  |
| 12 | Е | P1-Geb   | Modus EMC-Druck 1                             |         |             |  |
|    |   |          | EMC                                           |         |             |  |
| 13 | Е | р1-К1    | Korrekturfaktor Temperatur Druck 1            |         |             |  |
| 14 | Е | CO2K1    | Korrekturfaktor Temperatur CO2                |         |             |  |
| 15 | Е | CO2G1    | Korrekturfaktor Druck CO2                     |         |             |  |
| 17 | Е | CO2-Tol  | Maximale Abweichung vom Sollwert Kohlend. CO2 | %       |             |  |
| 18 | Е | CO2-vO   | Setzwert Offset EMC-Kohlendioxid CO2          | %       |             |  |
| 19 | Ε | dp-soll  | MinGrenze Differenzdruck                      |         |             |  |
| 20 | Ε | dp-abw   | MaxGrenze Differenzdruck                      |         |             |  |
| 32 | Ε | p2-min   | Abschaltgrenze Druck 2                        |         |             |  |
| 33 | Е | CO2OP    | Fester Kohlendioxid-Offset                    | %       |             |  |
| 35 | А | CO2-1100 | Aus EMC gelesener Messwert Kohlendioxid CO2   |         |             |  |
| 36 | А | CO2-1000 | Aus EMC gelesener Analogwert Kohlendioxid CO2 |         |             |  |
| 37 | А | p1-1102  | Aus EMC gelesener Messwert Ausgangsdruck P1   |         |             |  |
| 38 | А | p1-1002  | Aus EMC gelesener Analogwert Ausgangsdruck P1 |         |             |  |
| 39 | А | dp-1104  | Aus EMC gelesener Messwert DiffDruck DP       |         |             |  |
| 40 | A | dp-1004  | Aus EMC gelesener Analogwert DiffDruck DP     |         |             |  |

------

#### **ANALYSENRECHNER GC 9000**

### EMC-Gehäusetemperatur

![](_page_53_Picture_2.jpeg)

indirekt

![](_page_53_Picture_3.jpeg)

Eingang

![](_page_53_Picture_4.jpeg)

und 3 mal

| rechts |
|--------|

.....

|    |   | Spalte W | Beschreibung der Koordinate                    | Einheit                                | Bemerkungen |
|----|---|----------|------------------------------------------------|----------------------------------------|-------------|
| 1  | А | tG-EMC   | Überschrift EMC-Gehäusetemperatur              |                                        |             |
| 2  | А | tG       | EMC-Gehäusetemperatur                          | °C                                     |             |
| 3  | А | tG-in    | Eingangswert EMC-Gehäusetemperatur             | ohm                                    |             |
| 7  | Ε | tGmin    | unterer Alarmgrenzwert EMC-Gehäusetemperatur   | °C                                     |             |
| 8  | Ε | tGmax    | oberer Alarmgrenzwert EMC-Gehäusetemperatur °C |                                        |             |
| 10 | Ε | tG-vg    | Ersatzwert EMC-Gehäusetemperatur               | °C                                     |             |
| 14 | Ε | tG-mf    | Mittelungsfaktor EMC-Gehäusetemperatur         | littelungsfaktor EMC-Gehäusetemperatur |             |
| 18 | Ε | tG-Geb   | b Modus EMC-Gehäusetemperatur                  |                                        |             |
|    |   |          | EMC                                            |                                        |             |
| 22 | Ε | tG-Soll  | Solltemperatur EMC-Gehäusetemperatur           | °C                                     |             |
| 36 | А | tG-1106  | Aus EMC gelesener Messwert Gehäusetemp. TG     |                                        |             |
| 37 | А | tG-1006  | Aus EMC gelesener Analogwert Gehäusetemp. TG   |                                        |             |

#### **EMC-Blocktemperatur**

![](_page_54_Picture_2.jpeg)

indirekt

![](_page_54_Picture_3.jpeg)

Eingang

![](_page_54_Picture_4.jpeg)

und 4 mal

rechts

|    |   | Spalte X                                               | Beschreibung der Koordinate                            | Einheit | Bemerkungen |
|----|---|--------------------------------------------------------|--------------------------------------------------------|---------|-------------|
| 1  | А | tB-EMC                                                 | Überschrift EMC-Blocktemperatur                        |         |             |
| 2  | А | tB                                                     | MC-Blocktemperatur °C                                  |         |             |
| 3  | А | tB-in                                                  | ingangswert EMC-Blocktemperatur ohm                    |         |             |
| 7  | Е | tBmin                                                  | unterer Alarmgrenzwert EMC-Blocktemperatur             | °C      |             |
| 8  | Ε | tBmax                                                  | oberer Alarmgrenzwert EMC-Blocktemperatur              | °C      |             |
| 10 | Ε | tB-vg                                                  | Ersatzwert EMC-Blocktemperatur °C                      |         |             |
| 14 | Е | E tB-mf Mittelungsfaktor EMC-Blocktemperatur           |                                                        |         |             |
| 21 | Е | tB-Start                                               | B-Start Starttemp. Zielregelung EMC-Blocktemperatur °C |         |             |
| 22 | Е | tB-Soll                                                | Solltemperatur EMC-Blocktemperatur                     | °C      |             |
| 23 | Е | tB-Hyst                                                | lyst Hysteresetemperatur EMC-Blocktemperatur °C        |         |             |
| 24 | Ε | tB-Smin Min. Abw. zur Solltemp. EMC-Blocktemperatur °C |                                                        |         |             |
| 25 | Ε | tB-Smax                                                | Max. Abw. zur Solltemp. EMC-Blocktemperatur            | °C      |             |
| 26 | Ε | tB-SZyk                                                | Startzyklen EMC-Blocktemperatur                        |         |             |
| 27 | Е | tB-Zeit1                                               | Startzeit EMC-Blocktemperatur                          | min     | 1)          |
|    |   |                                                        | Zulässige Werte: zwischen ≥2 und ≤99 Minuten           |         |             |
| 28 | Ε | TB-Zeit2                                               | Startzeit 2. Kalibrierung EMC-Blocktemp.               | min     |             |
| 36 | А | tB-1108                                                | Aus EMC gelesener Messwert Blocktemperatur TB          |         |             |
| 37 | А | tB-1008                                                | Aus EMC gelesener Analogwert Blocktemp. TB             |         |             |

1) Die geänderte Einstellung wird erst nach einem Neustart des Rechners übernommen.

#### Versionsparameter

![](_page_55_Picture_2.jpeg)

![](_page_55_Picture_3.jpeg)

direkt

Maxwerte

|    |   | Snalte V | Beschreibung der Koordinate                                    | Finhoit                              | Bomorkungon |  |  |
|----|---|----------|----------------------------------------------------------------|--------------------------------------|-------------|--|--|
| -  | ٨ |          |                                                                | Linnen                               | Demerkungen |  |  |
| 1  | A | EMC9000  |                                                                |                                      |             |  |  |
| 2  | A | RIVIG    | erschrift Hersteller                                           |                                      |             |  |  |
| 3  | A | ISTS I   | Testwert Sensor 1                                              | stwert Sensor 1                      |             |  |  |
| 4  | A | ChtS I   |                                                                |                                      |             |  |  |
| 5  | E | Code     | Eingabe Benutzercode                                           |                                      | 1)          |  |  |
| 6  | A | Btr.Std  | Betriebsstundenzahler                                          | h                                    |             |  |  |
| /  | В | Baujahr  | Baujahr                                                        |                                      |             |  |  |
| 8  | В | Inbtr.   | Inbetriebnahmezeitpunkt                                        |                                      |             |  |  |
| 9  | В | Anzeige  | Anzeigelevel EMC: Level 1 / Level 2 / Level 3 / Level 4        |                                      |             |  |  |
| 10 | E | SetCO2   | lestwert CO2                                                   |                                      |             |  |  |
| 11 | E | SetP1    | Testwert Ausgangsdruck                                         |                                      |             |  |  |
| 12 | Е | Setdp    | Testwert Differenzdruck                                        |                                      |             |  |  |
| 13 | Е | SetTR    | Testwert Raumtemperatur                                        |                                      |             |  |  |
| 14 | Ε | SetTB    | Testwert Blocktemperatur                                       |                                      |             |  |  |
| 15 | Ε | SetS1    | Testwert Sensor 1                                              |                                      |             |  |  |
| 16 | Ε | SetS2    | Testwert Sensor 2                                              |                                      |             |  |  |
| 18 | А | ERZ-PS   | Prüfsumme ERZ                                                  |                                      |             |  |  |
| 19 | А | Ver-ERZ  | Softwareversion ERZ                                            |                                      |             |  |  |
| 20 | Ε | ERZ-Nr.  | Seriennummer ERZ                                               |                                      |             |  |  |
| 21 | Е | Reset    | Reset EMC                                                      |                                      |             |  |  |
|    |   |          | Aus / Offset-reset / A0-Setzen / EMC-Default / Stundenarchiv / |                                      |             |  |  |
|    |   |          | Tagesarchiv / Monatsarchiv / Minutenarchiv / Ereigreset        |                                      |             |  |  |
| 22 | А | EMC-PS   | Prüfsumme EMC                                                  |                                      |             |  |  |
| 23 | А | Ver-EMC  | Softwareversion EMC                                            |                                      |             |  |  |
| 24 | А | Speicher | Speicherversion EMC                                            |                                      |             |  |  |
| 25 | Ε | Luftmod  | Gasart-Modus: EMC 500 / EMC 500-L                              |                                      | 2)          |  |  |
| 27 | А | Lamp.O   | Lampentest oben (in oberer Displayzeile alle Segmente an)      |                                      |             |  |  |
| 28 | А | Lamp.U   | Lampentest unten (In unterer Displayzeile alle Segmente an)    |                                      |             |  |  |
| 29 | Ε | F-Nr.    | GC-9000-EMC Nr. (gleich mit Feld Y-30!)                        |                                      | 3)          |  |  |
| 30 | А | EMC-Nr.  | EMC-Nr. (muss gleich mit Feld Y-29 sein)                       |                                      | 3)          |  |  |
| 31 | А | ST-FR    | Status Front-Schnittstelle                                     |                                      |             |  |  |
| 32 | А | ST-C1    | Status Zeichenanzahl C1-Schnittstelle                          |                                      |             |  |  |
|    | А |          |                                                                |                                      |             |  |  |
| 36 | А | ST-C5    | Status Zeichenanzahl C5-Schnittstelle                          |                                      |             |  |  |
| 37 | А | TR-FR    | Transmit/Receive Zeichenanzahl Front                           |                                      |             |  |  |
| 38 | А | TR-C1    | Transmit/Receive Zeichenanzahl C1                              |                                      |             |  |  |
|    | А |          |                                                                |                                      |             |  |  |
| 42 | А | TR-C5    | Transmit/Receive Zeichenanzahl C5                              |                                      |             |  |  |
| 43 | Ε | Test     | Test: Aus / Statisch EIN / Rampe EIN                           | Test: Aus / Statisch EIN / Rampe EIN |             |  |  |
| 45 | А | User-S.  | Benutzerschalterstellung                                       |                                      |             |  |  |
| 46 | А | Eich-S.  | Eichschalterstellung                                           |                                      |             |  |  |
| 55 | А | RL       | Verfügbarer Speicher DSfG                                      |                                      |             |  |  |

Freischaltung der Benutzersicherung mittels einer 8-stelligen Zahl. Die Zahl kann nur bei geöffnetem Eichschalter eingesehen oder geändert werden. Für natürliche Erdgase: EMC 500 (eichamtlich Brennwert, Normdichte und CO<sub>2</sub>) 1)

2) Für mit Luft konditionierte Erdgase: EMC 500-L (eichamtlich Brennwert und CO2; Normdichte nach Sonderprüfung zur K-Zahl-Berechnung) Wenn die Werte in Y-29 und Y-30 verschieden sind, ist keine Messung möglich!

3)

# Anhang

## A Blockschaltbild GC 9000

![](_page_56_Figure_3.jpeg)

## B Technische Daten

#### Analysenrechner

| Digitaleingänge:                   | Statussignale, passiver Kontaktgeber (Relais bzw. offener Kollektor)<br>Belastung mit 5 Volt 20 mA                                                                                                    |
|------------------------------------|----------------------------------------------------------------------------------------------------|
| <b>Ausgänge</b><br>Analogausgänge: | Auflösung 14 Bit, Genauigkeit ± 1 Bit, Bürde 800 Ohm<br>galvanische Trennung als Steckmodul für jeden Ausgang<br>Ausgänge 1 bis 4 optional bestückbar                                                                                                    |
| Digitalausgänge:                   | Grenzkontakte<br>offener Kollektor galvanisch getrennt, 24 Volt 100 mA<br>Alarm / Warnung<br>Relaiskontakte (Ruhestromprinzip) max. 24 Volt 100 mA                                                                                                    |
| Schnittstellen<br>Frontplatte:     | RS 232 C, keine Hardware-Handshake-Leitungen<br>Übertragungsgeschwindigkeiten von 4800 bis 9600 Bd<br>1 Startbit, 1 Stopbit, 8-Bit-Daten, kein Parity<br>9-poliger D-Sub-Stecker<br>Mit Kurzschluss-Sicherung, Varistor und Transienten-Absorber (TAZ -<br>Diode).                                                                                                    |
| Geräterückwand:                    | 5 mal RS 232 C (C1 und C2), keine Hardware-Handshake-Leitungen<br>Schnittstelle C1 RS 232 Drucker<br>Schnittstelle C2 RS 485 Modbus-Slave oder DSfG<br>Schnittstelle C3 RS 232 Modbus-Slave<br>Schnittstelle C4 RS 232 oder 485 Modbus-Slave<br>Schnittstelle C5 RS 232 für EMC als Modbus-Master<br>Übertragungsgeschwindigkeiten von 1200 bis 38400 Bd<br>1 Startbit, 1 Stopbit, 8-Bit-Daten, kein Parity, 9-poliger D-SubStecker<br>Mit Kurzschluss-Sicherung, Varistor und Transienten-Absorber (TAZ -<br>Diode). |
| CPU<br>CPU 1:                      | 80C537 / 20 MHz                                                                                                    |
| Speicherbereich:                   | a) Eichamtliche Daten: nichtflüchtiger Speicher C-MOS, 2 kByte<br>b) Benutzerdaten: nichtflüchtiger Speicher C-MOS, 2 kByte<br>c) Programmspeicher: EPROM 64 k / 128 k Byte                                                                                                    |
| CPU 2:                             | 80C186 / 10 MHz<br>Datenspeicher: 64 k / 256 k Byte<br>+ 2 k Byte DPRAM<br>Programmspeicher: 64 k / 786 kB EPROM + 8 kB EEPROM                                                                                                    |

#### Netzteil

| Standardversion:   | Schaltnetzteil<br>voneinander g<br>24 Volt DC | mit 40<br>galvanis<br>21 V k | kHz Takt. Alle Seku<br>sch getrennt. Ladeei<br>bis 27 V | ndärspannungen sind<br>nrichtung für Notstrom-Akku. |
|--------------------|-----------------------------------------------|------------------------------|---------------------------------------------------------|-----------------------------------------------------|
| Sonderversion:     | 230 Volt AC                                   | -10%                         | +6%                                                     |                                                     |
| Leistungsaufnahme: | ca. 31 W                                      |                              |                                                         |                                                     |
| Kassettengerät     |                                               |                              |                                                         |                                                     |
| Format:            | Höhe 3 HE                                     |                              | Breite 213 mm                                           | Tiefe 295 mm                                        |
| Gewicht ohne Akku: | ca. 3,2 kg                                    |                              |                                                         |                                                     |

.....

#### <u>Messwerk</u>

#### Arbeitsbereiche (Erdgas)

| Brennwert:<br>Normdichte:<br>CO <sub>2</sub> -Gehalt:<br>Wobbezahl:<br>Heizwert: | 8,4 - 13,1 kWh/m <sup>3</sup><br>0,711 - 0,970 kg/m <sup>3</sup><br>0 - 5 mol% / 0 - 20 mol%<br>8 - 16 kWh/m <sup>3</sup><br>7 - 14 kWh/m <sup>3</sup>                                                         |
|----------------------------------------------------------------------------------|----------------------------------------------------------------------------------------------------|
| Meßgenauigkeit:                                                                  | ±0,5% v. Messwert für Normdichte und Brennwert<br>±0,5 mol% (absolut) für CO <sub>2</sub> -Gehalt<br>Bei mit Luft (max. 20%) konditionierten Erdgasen kann der Messfehler<br>für die Normdichte ±1% erreichen. |
| Ansprechzeiten:                                                                  | T50: < 30 s<br>T90: < 60 s                                                                                                    |
| Umgebungstemperatur:                                                             | -20°C bis +55°C                                                                                                    |
| Spannungsversorgung:                                                             | 24 V/DC oder 230 V/AC oder 115 V/AC                                                                                                    |
| Leistungsaufnahme:                                                               | 100 W                                                                                                    |
| Abmessungen:                                                                     | B x H x T = 475 x 720 x 340 mm                                                                                                    |
| Schutzart:                                                                       | IP 54 (Ex-Ausführung)<br>IP 43 (Non-Ex)                                                                                                    |
| Eingangsdruckbereich:                                                            | 0,5-3,0 bar                                                                                                    |
| Gasverbrauch:                                                                    | max. 15 Nℓ/h                                                                                                    |

.....

. . . . . . . . . . . . .

## C Anschlussplan GC 9000

![](_page_59_Figure_2.jpeg)

56

Manual EMC 500 · DE01 · 2008-02

### D Fehlerliste

### Alarmmeldungen

|   | Kennzeichnung |                 |                                              |  |  |  |
|---|---------------|-----------------|----------------------------------------------|--|--|--|
|   | A = Alarm     |                 | Fehlerkurztext                               |  |  |  |
|   | W = Warnung   | Fehlernummer    | Erläuterung     wie im Display               |  |  |  |
| × |               |                 |                                              |  |  |  |
| А | 02-0          | EMC CO2 Kalibr. | EMC-Kohlendioxid-Kalibrierung                |  |  |  |
| А | 02-0          | EMC dv Kalibr.  | EMC-DichteverhKalibrierung                   |  |  |  |
| А | 02-1          | dv max Bereich  | max Bereich überschritten Dichteverh.        |  |  |  |
| А | 02-2          | dv min Bereich  | min Bereich unterschritten Dichteverh.       |  |  |  |
| А | 03-1          | N2 max Grenze   | max Grenze überschritten N2                  |  |  |  |
| А | 03-2          | N2 min Grenze   | min Grenze unterschritten N2                 |  |  |  |
| А | 03-3          | CH max Grenze   | max Grenze überschritten CH                  |  |  |  |
| А | 03-4          | CH min Grenze   | min Grenze unterschritten CH                 |  |  |  |
| А | 13-0          | EMC Hs Kalibr.  | EMC-Brennwertkalibrierung                    |  |  |  |
| А | 13-1          | Hs max Bereich  | max Bereich überschritten Brennwert          |  |  |  |
| А | 13-2          | Hs min Bereich  | min Bereich unterschritten Brennwert         |  |  |  |
| А | 14-0          | EMC Hi Kalibr.  | EMC-Heizwertkalibrierung                     |  |  |  |
| А | 14-1          | Hi max Bereich  | max Bereich überschritten Heizwert           |  |  |  |
| А | 14-2          | Hi min Bereich  | min Bereich unterschritten Heizwert          |  |  |  |
| А | 15-0          | EMC rn Kalibr.  | EMC-Normdichtekalibrierung                   |  |  |  |
| А | 15-1          | rn max Bereich  | max Bereich überschritten Normdichte         |  |  |  |
| А | 15-2          | rn min Bereich  | min Bereich unterschritten Normdichte        |  |  |  |
| А | 16-0          | EMC Ws Kalibr.  | EMC-Wobbeindexkalibrierung                   |  |  |  |
| А | 16-1          | Ws max Bereich  | max Bereich überschritten Wobbeindex         |  |  |  |
| А | 16-2          | Ws min Bereich  | min Bereich unterschritten Wobbeindex        |  |  |  |
| А | 17-0          | EMC S1 Ausfall  | EMC-Sensor 1                                 |  |  |  |
| А | 17-1          | EMC S1 max Ber. | max Bereich überschritten Sensor 1           |  |  |  |
| А | 17-2          | EMC S1 min Ber. | min Bereich unterschritten Sensor 1          |  |  |  |
| А | 18-0          | EMC S2 Ausfall  | EMC-Sensor 2                                 |  |  |  |
| А | 18-1          | EMC S2 max Ber. | max Bereich überschritten Sensor 2           |  |  |  |
| А | 18-2          | EMC S2 min Ber. | min Bereich unterschritten Sensor 2          |  |  |  |
| А | 19-0          | EMC P1 Ausfall  | EMC-Druck 1                                  |  |  |  |
| А | 19-1          | EMC P1 max Ber. | max Bereich überschritten Druck 1            |  |  |  |
| А | 19-2          | EMC P1 min Ber. | min Bereich unterschritten Druck 1           |  |  |  |
| А | 20-0          | EMC TG Ausfall  | EMC-Gehäusetemperatur                        |  |  |  |
| А | 20-1          | EMC TG max Ber. | max Bereich überschritten Gehäusetemperatur  |  |  |  |
| А | 20-2          | EMC TG min Ber. | min Bereich unterschritten Gehäusetemperatur |  |  |  |
| А | 21-0          | EMC TB Ausfall  | EMC-Blocktemperatur                          |  |  |  |
| А | 21-1          | EMC TB max Ber. | max Bereich überschritten Blocktemperatur    |  |  |  |
| А | 21-2          | EMC TB min Ber. | min Bereich unterschritten Blocktemperatur   |  |  |  |
| А | 22-0          | EMC KalibGas    | Kalibriergasfehler                           |  |  |  |

.....

| ANHANG |
|--------|
|        |

| А | 22-1 | EMC Zeiteinst.  | Kalibrierzeiten falsch eingestellt      |
|---|------|-----------------|-----------------------------------------|
| А | 22-2 | EMC AusglZeit   | Ausgleichszeit falsch eingestellt       |
| А | 22-3 | EMC Gasalram    | Gasalarm ueber Kontakteingang           |
| А | 22-4 | Grenze Gasfluss | Gasdurchfluss ausserhalb Bereich        |
| А | 23-0 | CO2 Hardware    | EMC-CO <sub>2</sub> -Messung            |
| А | 23-1 | CO2 max Bereich | max Bereich überschritten Kohlendioxid  |
| А | 23-2 | CO2 min Bereich | min Bereich unterschritten Kohlendioxid |
| А | 28-0 | EMC Y30 zu Y29? | Zuordnung GC-9000-EMC zu EMC-500 falsch |
| А | 29-0 | Gasfluss Hardw. | Gasdurchfluss Ausfall                   |
| А | 50-0 | Netzausfall     | Netzausfall                             |
| А | 50-2 | RAM-Fehler      | Fehler bei der Prüfung des RAM          |
| А | 50-4 | Watchdog        | Programmlaufzeit überschritten          |
| А | 50-6 | CPU1 zu CPU2    | Übertragungsfehler im DP-RAM            |
| А | 56-3 | Uhr Hardware    | Echtzeituhr gestorben                   |
| А | 56-5 | Tasten Hardware | Tasten gestorben                        |
| А | 56-7 | RAM Hardware    | RAM gestorben                           |
| А | 57-0 | Transferverlust | Transferverlust                         |
| А | 57-1 | RAM-Version     | RAM-Version                             |
| А | 57-2 | Zeitbasis       | Zeitbasis                               |
| А | 59-0 | EMC500 Fehler   | Fehler EMC-500 Allgemein                |
| А | 59-1 | EMC500 AD-Fehl. | Fehler A/D Messungen EMC 500            |
| А | 59-2 | EMC500 IO-Fehl. | Fehler I/O Signale EMC 500              |
| А | 59-3 | EMC500 MW-Fehl. | Fehler Messwerte EMC 500                |
| А | 76-5 | Modb.Ausfall C5 | Modbus Ausfall C5                       |
|   |      |                 |                                         |

------

#### Warnmeldungen

| W | 12-1 | Methanz. Grenze | Methanzahl Grenzwerte überschritten             |
|---|------|-----------------|-------------------------------------------------|
| W | 17-5 | EMC S1 Offset   | Sensor 1 Hysteresegrenze Offset überschritten   |
| W | 18-5 | EMC S2 Offset   | Sensor 2 Hysteresegrenze Offset überschritten   |
| W | 21-5 | EMC TB Hyster.  | Blocktemperatur Hysteresegrenze überschritten   |
| W | 23-5 | CO2 Offset      | Kohlendioxid Hysteresegrenze Offset überschr.   |
| W | 24-0 | 11-Aus Max.     | Strom 1 Ausgang > max                           |
| W | 24-1 | I1-Aus Min.     | Strom 1 Ausgang < min                           |
| W | 25-0 | I2-Aus Max.     | Strom 2 Ausgang > max                           |
| W | 25-1 | I2-Aus Min.     | Strom 2 Ausgang < min -                         |
| W | 26-0 | I3-Aus Max.     | Strom 3 Ausgang > max                           |
| W | 26-1 | I3-Aus Min.     | Strom 3 Ausgang < min                           |
| W | 27-0 | I4-Aus Max.     | Strom 4 Ausgang > max                           |
| W | 27-1 | I4-Aus Min.     | Strom 4 Ausgang < min                           |
| W | 35-1 | Schnittst. C1   | Schnittstelle C1 gestört                        |
| W | 35-2 | Schnittst. C2   | Schnittstelle C2 gestört                        |
| W | 35-3 | Schnittst. C3   | Schnittstelle C3 gestört                        |
| W | 35-4 | Schnittst. C4   | Schnittstelle C4 gestört                        |
| W | 35-5 | Schnittst. C5   | Schnittstelle C5 gestört                        |
| W | 61-0 | GC-Offset Hs    | Grenzwertfehler durch GC Offset Ho              |
| W | 61-1 | GC-Offset rn    | Grenzwertfehler durch GC Offset rn              |
| W | 61-2 | GC-Offset CO2   | Grenzwertfehler durch GC Offset CO <sub>2</sub> |
| W | 72-5 | Modb.Timeout C5 | Timeout Modbus C5                               |
| W | 83-0 | MB Funktion C3  | Illegale Funktion Modbus C3                     |
| W | 83-1 | MB Datenadr. C3 | Illegale Daten-Adresse Modbus C3                |
| W | 84-0 | MB Funktion C4  | Illegale Funktion Modbus C4                     |
| W | 84-1 | MB Datenadr. C4 | Illegale Daten-Adresse Modbus C4                |
| W | 85-0 | MB Funktion C5  | Illegale Funktion Modbus C5                     |

.....

### E Montageanleitung für Rohrverschraubungen

![](_page_63_Picture_2.jpeg)

#### ERSTMONTAGE

60

![](_page_63_Figure_4.jpeg)

\* Für Verschraubungen der Größen 2, 3, 4 mm oder 1/16", 1/8", 3/16" müssen ¾ Umdrehungen der Mutter bei der Erstmontage gemacht werden.

![](_page_63_Figure_6.jpeg)